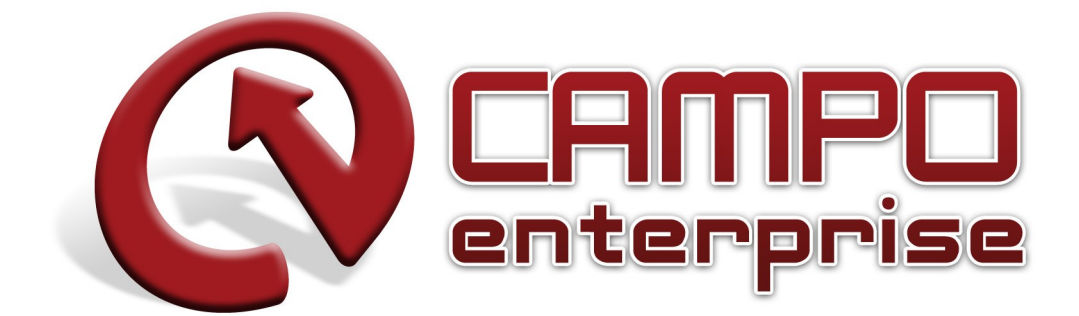

# Acquisti e vendite VE

| File I | Modifica ?                   |             |       |          |              |        |        |           |           |         |           |  |
|--------|------------------------------|-------------|-------|----------|--------------|--------|--------|-----------|-----------|---------|-----------|--|
| Nuovo  | Registra                     | Elimina     | Primo | Indietro | Q<br>Ricerca | Avanti | Ultimo | Î<br>Info | ?<br>Help | annulla | X<br>Fine |  |
| Та     | Tabella Causali di Trasporto |             |       |          |              |        |        |           |           |         |           |  |
|        | Codic<br>Descr               | e<br>izione |       |          |              |        |        |           |           |         |           |  |
|        |                              |             |       |          |              |        |        |           |           |         |           |  |
|        |                              |             |       |          |              |        |        |           |           |         |           |  |
|        |                              |             |       |          |              |        |        |           |           |         |           |  |
| Dire   |                              |             |       |          |              |        |        |           |           |         |           |  |
| Ricer  | ca<br>Reveel' d              |             |       |          |              |        |        | HELP OF   | I LINE    |         |           |  |
| Q      | Causali d                    | i traspo    | orto  |          |              |        |        |           |           |         |           |  |

| File Modifica ?        |                |         |             |                     |            |  |  |
|------------------------|----------------|---------|-------------|---------------------|------------|--|--|
| Nuovo Registra Elimina | Primo Indietro | Ricerca | Ultimo Info | ? 🍝<br>Help Annulla | XX<br>Fine |  |  |
| Aspetto dei Beni       |                |         |             |                     |            |  |  |
| Codice<br>Descrizione  |                |         |             |                     |            |  |  |
|                        |                |         |             |                     |            |  |  |
|                        |                |         |             |                     |            |  |  |
|                        |                |         |             |                     |            |  |  |
|                        |                |         |             |                     |            |  |  |
| Ricerca                |                |         | HELP ON     |                     |            |  |  |
| 🔇 Aspetto dei ber      | ni             |         | 1122.01     |                     |            |  |  |

| File Modifica ?                                                   |                |                |                  |                |            |         |                                                                                                    |
|-------------------------------------------------------------------|----------------|----------------|------------------|----------------|------------|---------|----------------------------------------------------------------------------------------------------|
| Nuovo Registra Elimina                                            | Primo Indietro | Ricerca Avanti | Ultimo Info      | 7 4<br>Help An | nulla Fine |         |                                                                                                    |
| Spese                                                             |                |                |                  |                |            |         |                                                                                                    |
| Codice<br>Descrizione                                             |                |                |                  |                |            |         |                                                                                                    |
| Codice IVA<br>Codice valuta<br>Campo default<br>Prezzo            | Qta prezz      | 0 <b>•</b>     | Tip<br>Quantita' | oo ritenuta    | Spesa      | normale | <ul> <li></li> <li></li> <li><!--</td--></li></ul> |
| Tipo riga<br>Conto vendita<br>Gruppo [<br>Conto [<br>Sottoconto [ |                |                |                  |                |            |         |                                                                                                    |
| Conto acquisti<br>Gruppo [<br>Conto [<br>Sottoconto [             |                |                |                  |                |            |         |                                                                                                    |
| Cod. tributo<br>Caus. 770                                         |                | Sezione per d  | cooperative      | Dare           | <b>.</b>   |         |                                                                                                    |
| Ricerca                                                           |                |                | HELP (           | ON LINE        |            |         |                                                                                                    |
| 🔇 Spese                                                           |                |                |                  |                |            |         |                                                                                                    |

| File Modifica ?                                                                                                    |  |  |  |  |  |  |  |  |  |
|----------------------------------------------------------------------------------------------------|--|--|--|--|--|--|--|--|--|
| Image: Nuovo         Registra         Image: Nuovo         Image: Nuovo                                                                                                    |  |  |  |  |  |  |  |  |  |
| Prestazioni                                                                                                    |  |  |  |  |  |  |  |  |  |
| Codice                                                                                                    |  |  |  |  |  |  |  |  |  |
| Codice IVA                                                                                                    |  |  |  |  |  |  |  |  |  |
| Campo default Qta prezzo 👻<br>Prezzo Quantita' U.M. 🔍                                                                                                    |  |  |  |  |  |  |  |  |  |
| Conto vendita                                                                                                    |  |  |  |  |  |  |  |  |  |
| Gruppo                                                                                                    |  |  |  |  |  |  |  |  |  |
| Conto acquisti                                                                                                    |  |  |  |  |  |  |  |  |  |
| Gruppo<br>Conto<br>Sottoconto<br>Sottoconto<br>S |  |  |  |  |  |  |  |  |  |
| Sezione per cooperative Dare 👻                                                                                                    |  |  |  |  |  |  |  |  |  |
| Ricerca HELP ON LINE                                                                                                    |  |  |  |  |  |  |  |  |  |
| O Prestazioni                                                                                                    |  |  |  |  |  |  |  |  |  |

| File Modifica ?                                                                                                    |
|----------------------------------------------------------------------------------------------------|
| Nuovo Registra Elimina Indietro Ricerca Avanti Ultimo Info Help Annulla Fine                                             |
| Risorse                                                                                                    |
| Codice                                                                                                    |
| Tipo riga<br>Codice IVA<br>Codice valuta                                                                                 |
| Prezzo Quantita' U.M.<br>Prestazione per fatturazione<br>Collegamento M.R.P.: Impianto Linea<br>Conto acquisti<br>Gruppo |
| Conto                                                                                                    |
| Ricerca HELP ON LINE                                                                                                    |
| () Risorse                                                                                                    |

| File Modifica ?                                                                                                    |
|----------------------------------------------------------------------------------------------------|
| Nuovo Registra Elimina Primo Indietro Ricerca Avanti Ultimo Info Primo Fine Fine                                                                                                    |
| Attrezzature                                                                                                    |
| Codice Codice Co |
| Tipo riga<br>Codice IVA<br>Codice valuta                                                                                                    |
| Prezzo Quantita' U.M. 🔍<br>Prestazione per fatturazione                                                                                                    |
| Data dismissione<br>Gomppoacquisti                                                                                                    |
|                                                                                                    |
|                                                                                                    |
| Ricerca HELP ON LINE                                                                                                    |
|                                                                                                    |

| File Modifica ?                                 |                        |                |            |  |  |  |  |  |  |
|-------------------------------------------------|------------------------|----------------|------------|--|--|--|--|--|--|
| Nuovo Registra Elimina Primo Indietro R         | cerca Avanti Ultimo In | o Help Annulla | XX<br>Fine |  |  |  |  |  |  |
| Corrispondenza per fatture da emettere/ricevere |                        |                |            |  |  |  |  |  |  |
| Conto origine                                   |                        |                |            |  |  |  |  |  |  |
| Tipo conto Normali<br>Conto destinaz. 📃         | <br>■                  |                |            |  |  |  |  |  |  |
|                                                 |                        |                |            |  |  |  |  |  |  |
|                                                 |                        |                |            |  |  |  |  |  |  |
| Ricerca                                         | HELF                   | ON LINE        |            |  |  |  |  |  |  |
| 🔇 Fatture da emettere/ricevere                  |                        |                |            |  |  |  |  |  |  |

| File Modifica ?                                                                    |  |  |  |  |  |  |  |  |  |
|------------------------------------------------------------------------------------|--|--|--|--|--|--|--|--|--|
| Nuovo Registra Elimina Primo Indietro Ricerca Avanti Ultimo Info Relp Annulla Fine |  |  |  |  |  |  |  |  |  |
| Conti ricavo dei materiali                                                         |  |  |  |  |  |  |  |  |  |
| Conto ricavi                                                                       |  |  |  |  |  |  |  |  |  |
| Descrizione                                                                        |  |  |  |  |  |  |  |  |  |
| Conto materiali                                                                    |  |  |  |  |  |  |  |  |  |
| Descrizione                                                                        |  |  |  |  |  |  |  |  |  |
|                                                                                    |  |  |  |  |  |  |  |  |  |
|                                                                                    |  |  |  |  |  |  |  |  |  |
|                                                                                    |  |  |  |  |  |  |  |  |  |
|                                                                                    |  |  |  |  |  |  |  |  |  |
|                                                                                    |  |  |  |  |  |  |  |  |  |
|                                                                                    |  |  |  |  |  |  |  |  |  |
|                                                                                    |  |  |  |  |  |  |  |  |  |
|                                                                                    |  |  |  |  |  |  |  |  |  |
|                                                                                    |  |  |  |  |  |  |  |  |  |
| Ricerca HELP ON LINE                                                               |  |  |  |  |  |  |  |  |  |
| 🔇 Conti ricavo dei materiali                                                       |  |  |  |  |  |  |  |  |  |

| File Modifica ?        |                     |                  |              |         |            |   |  |  |  |
|------------------------|---------------------|------------------|--------------|---------|------------|---|--|--|--|
| Nuovo Registra Elimina | Primo Indietro Rice | rca Avanti Ultim | Info Help    | Annulla | XX<br>Fine |   |  |  |  |
| Sottocategorie CONAI   |                     |                  |              |         |            |   |  |  |  |
| Categoria              | Acciaio 💌           |                  |              |         |            |   |  |  |  |
| Codice                 |                     |                  |              |         |            |   |  |  |  |
| Descrizione            |                     |                  |              |         |            | ] |  |  |  |
|                        |                     |                  |              |         |            |   |  |  |  |
|                        |                     |                  |              |         |            |   |  |  |  |
|                        |                     |                  |              |         |            |   |  |  |  |
|                        |                     |                  |              |         |            |   |  |  |  |
|                        |                     |                  |              |         |            |   |  |  |  |
|                        |                     |                  |              |         |            |   |  |  |  |
|                        |                     |                  |              |         |            |   |  |  |  |
|                        |                     |                  |              |         |            |   |  |  |  |
|                        |                     |                  |              |         |            |   |  |  |  |
|                        |                     |                  |              |         |            |   |  |  |  |
| ,<br>Ricerca           |                     |                  | HELP ON LINE |         |            |   |  |  |  |
| 🔇 Sottocategorie       | CONAL               |                  |              |         |            |   |  |  |  |

| ile Modifica ?                                                                    |  |  |  |  |  |  |  |  |  |
|-----------------------------------------------------------------------------------|--|--|--|--|--|--|--|--|--|
| Lovo Registra Elimina Primo Indietro Ricerca Avanti Ultimo Info Help Annulla Fine |  |  |  |  |  |  |  |  |  |
| Gruppi merceologici                                                               |  |  |  |  |  |  |  |  |  |
| Gruppo Sottogruppo S                                                              |  |  |  |  |  |  |  |  |  |
| Codice IVA                                                                        |  |  |  |  |  |  |  |  |  |
| Conto vendita                                                                     |  |  |  |  |  |  |  |  |  |
| Conto acquisti                                                                    |  |  |  |  |  |  |  |  |  |
| Sconto Ricarico                                                                   |  |  |  |  |  |  |  |  |  |
| Ricarichi per listino                                                             |  |  |  |  |  |  |  |  |  |
| Cat. Listino Ricarico Descrizione 🕇                                               |  |  |  |  |  |  |  |  |  |
|                                                                                   |  |  |  |  |  |  |  |  |  |
|                                                                                   |  |  |  |  |  |  |  |  |  |
| cerca HELP ON LINE                                                                |  |  |  |  |  |  |  |  |  |
| 🔇 Gruppi merceologici                                                             |  |  |  |  |  |  |  |  |  |

| File Modifica ?                                                                                           |  |  |  |  |  |  |  |  |
|----------------------------------------------------------------------------------------------------|--|--|--|--|--|--|--|--|
| Nuovo Registra 📓 I 💜 🧠 Nuovo Registra Elimina Primo Indietro Ricerca Avanti Ultimo Info Help Annulla Fine |  |  |  |  |  |  |  |  |
| Unita' di misura                                                                                          |  |  |  |  |  |  |  |  |
| Unita' di misura                                                                                          |  |  |  |  |  |  |  |  |
| Unita' di riferimento                                                                                     |  |  |  |  |  |  |  |  |
| Arrotondamento valori                                                                                     |  |  |  |  |  |  |  |  |
|                                                                                                    |  |  |  |  |  |  |  |  |
|                                                                                                    |  |  |  |  |  |  |  |  |
|                                                                                                    |  |  |  |  |  |  |  |  |
|                                                                                                    |  |  |  |  |  |  |  |  |
|                                                                                                    |  |  |  |  |  |  |  |  |
| ticerca HELP ON LINE                                                                                      |  |  |  |  |  |  |  |  |
| 🔇 Unita' di misura                                                                                        |  |  |  |  |  |  |  |  |

| File Modifica ?           |                       |               |                  |         |           |  |
|---------------------------|-----------------------|---------------|------------------|---------|-----------|--|
| Nuovo Registra Elimina Pr | rimo Indietro Ricerca | Avanti Ultimo | i ?<br>Info Help | Annulla | X<br>Fine |  |
| Province                  |                       |               |                  |         |           |  |
| Codice provincia          |                       |               |                  |         |           |  |
|                           |                       |               |                  |         |           |  |
| Denominazione             |                       |               |                  |         |           |  |
| Codice regione            |                       |               |                  |         |           |  |
| Denominaz. reg.           |                       |               |                  |         |           |  |
|                           |                       |               |                  |         |           |  |
|                           |                       |               |                  |         |           |  |
|                           |                       |               |                  |         |           |  |
|                           |                       |               |                  |         |           |  |
|                           |                       |               |                  |         |           |  |
|                           |                       |               |                  |         |           |  |
|                           |                       |               |                  |         |           |  |
|                           |                       |               |                  |         |           |  |
|                           |                       |               |                  |         |           |  |
|                           |                       |               |                  |         |           |  |
| Ricerca                   |                       | HE            | LP ON LINE       |         |           |  |
| O Province d'origine      |                       |               |                  |         |           |  |

| File Modifica ?        |                        |               |                     |            |  |
|------------------------|------------------------|---------------|---------------------|------------|--|
| Nuovo Registra Elimina | Primo Indietro Ricerca | Avanti Ultimo | ? 🍝<br>Help Annulla | XX<br>Fine |  |
| Codici assoggetta      | amento fiscale         |               |                     |            |  |
| Codice<br>Descrizione  |                        |               |                     |            |  |
|                        |                        |               |                     |            |  |
|                        |                        |               |                     |            |  |
|                        |                        |               |                     |            |  |
|                        |                        |               |                     |            |  |
|                        |                        |               |                     |            |  |
|                        |                        |               |                     |            |  |
| Ricerca                |                        | HELP          | ON LINE             |            |  |
| 🔇 Classi fiscali art   | ticoli                 |               |                     |            |  |

| File Modifica ?                                                                                                    |                        |                   |                |      |  |
|----------------------------------------------------------------------------------------------------|------------------------|-------------------|----------------|------|--|
| Nuovo Registra Elimina                                                                                                    | Primo Indietro Ricerca | Avanti Ultimo Inf | o Help Annulla | Fine |  |
| Categoria ricavi a                                                                                                    | articoli               |                   |                |      |  |
| Cod. Tabella<br>Descrizione                                                                                                    |                        |                   |                |      |  |
| Conto vendita                                                                                                    |                        |                   |                |      |  |
|                                                                                                    |                        |                   |                |      |  |
|                                                                                                    |                        |                   |                |      |  |
|                                                                                                    |                        |                   |                |      |  |
|                                                                                                    |                        |                   |                |      |  |
| Ricerca                                                                                                    | i articoli             | HELP              | ON LINE        |      |  |
| Concerning and an and a second second s |                        |                   |                |      |  |

| File Modifica ?  |                |                  |               |                  |         |           |  |
|------------------|----------------|------------------|---------------|------------------|---------|-----------|--|
| Nuovo Registra E | Elimina Primo  | Indietro Ricerca | Avanti Ultimo | i ?<br>Info Help | Annulla | X<br>Fine |  |
| Categoria ad     | cquisti artico | li               |               |                  |         |           |  |
| Cod. Tabe        | ella 📃         |                  |               |                  |         |           |  |
| Descrizion       | ie 📘           |                  |               |                  |         |           |  |
| Conto acc        | quisti         |                  |               |                  |         |           |  |
|                  |                |                  |               |                  |         |           |  |
|                  |                |                  |               |                  |         |           |  |
|                  |                |                  |               |                  |         |           |  |
|                  |                |                  |               |                  |         |           |  |
|                  |                |                  |               |                  |         |           |  |
| Ricerca          |                |                  |               | HELP ON LINE     |         | 1         |  |
| 🔇 Categorie      | acquisti arti  | coli             |               |                  |         |           |  |

| File Modifica ?                |                                                       |
|--------------------------------|-------------------------------------------------------|
|                                | 🤜 🔍 🕨 📄       🥐 🎽                                     |
| Nuovo Registra Elimina   Primo | Indietro Ricerca Avanti Ultimo Inro Help Annulla Fine |
| Raggruppamento fiscal          | I articoli                                            |
|                                |                                                       |
| Codice                         |                                                       |
|                                |                                                       |
| Descrizione                    |                                                       |
|                                |                                                       |
|                                |                                                       |
| Unita' di misura               |                                                       |
| Classe fiscale                 |                                                       |
| Cod.IVA                        |                                                       |
| % ricarico medio               |                                                       |
| Costo minimo                   | Costo modio appualo                                   |
| Conto di vendita               |                                                       |
|                                |                                                       |
| Conto d'acquisto               |                                                       |
|                                |                                                       |
|                                |                                                       |
|                                |                                                       |
|                                |                                                       |
|                                |                                                       |
|                                |                                                       |
| Ricerca                        | HELP ON LINE                                          |
| 🕐 Raggrupp. fiscali arti       | 2011                                                  |

| File Modifica ?               |                             |
|-------------------------------|-----------------------------|
| Stampa Imposta Info Help Fine |                             |
| Stampa Causali di Trasporto   |                             |
| Da codice 📃 🔍 A codice 📃      |                             |
|                               |                             |
|                               |                             |
|                               |                             |
|                               |                             |
|                               |                             |
|                               |                             |
| Report 📃                      |                             |
|                               | HELP ON LINE Stampa Tabelle |
| 🔇 Causali di trasporto        |                             |

| File Modifica ?               |              |                |
|-------------------------------|--------------|----------------|
| Stampa Imposta Info Help Fine |              |                |
| Aspetto dei Beni              |              |                |
| Da codice                     |              |                |
| A codice                      |              |                |
|                               |              |                |
|                               |              |                |
|                               |              |                |
|                               |              |                |
|                               |              |                |
|                               |              |                |
|                               |              |                |
|                               |              |                |
|                               |              |                |
|                               |              |                |
|                               |              |                |
|                               |              |                |
| Report                        |              |                |
|                               |              |                |
|                               | HELP ON LINE | Stampa Tabelle |
| 🔗 Aspetto dei beni            |              |                |

| File Modifica ? |                  |      |           |                |
|-----------------|------------------|------|-----------|----------------|
| Stampa Imposta  | ? 🗱<br>Help Fine |      |           |                |
| Spese           |                  |      |           |                |
| Da cod. spesa   |                  |      |           |                |
| A cod. spesa    |                  |      |           |                |
|                 |                  |      |           |                |
|                 |                  |      |           |                |
|                 |                  |      |           |                |
|                 |                  |      |           |                |
|                 |                  |      |           |                |
|                 |                  |      |           |                |
|                 |                  |      |           |                |
|                 |                  |      |           |                |
|                 |                  |      |           |                |
|                 |                  |      |           |                |
|                 |                  |      |           |                |
|                 |                  |      |           |                |
| Report [        |                  |      |           |                |
|                 |                  |      |           |                |
|                 |                  | HELF | P ON LINE | Stampa Tabelle |
| 🔇 Spese         |                  |      |           |                |

| File Modifica ?               |              |                |
|-------------------------------|--------------|----------------|
| Stampa Imposta Info Help Fine |              |                |
| Risorse                       |              |                |
| Da codice                     |              |                |
| A codice                      |              |                |
|                               |              |                |
|                               |              |                |
|                               |              |                |
|                               |              |                |
|                               |              |                |
|                               |              |                |
|                               |              |                |
|                               |              |                |
|                               |              |                |
|                               |              |                |
|                               |              |                |
|                               |              |                |
|                               |              |                |
|                               |              |                |
| Report                        |              |                |
|                               | 7            |                |
|                               | HELP ON LINE | Stampa Tabelle |
| ( Risorse                     |              |                |

| File Modifica ?               |              |                |
|-------------------------------|--------------|----------------|
| Stampa Imposta Info Help Fine |              |                |
| Attrezzature                  |              |                |
| Da codice                     |              |                |
| A codice                      |              |                |
|                               |              |                |
|                               |              |                |
|                               |              |                |
|                               |              |                |
|                               |              |                |
|                               |              |                |
|                               |              |                |
|                               |              |                |
|                               |              |                |
|                               |              |                |
|                               |              |                |
|                               |              |                |
|                               |              |                |
| Report                        |              |                |
|                               |              | Champa Takalla |
|                               | HELP ON LINE | Stampa Labelle |
| (V Attrezzature               |              |                |

| File Modifica ?               |                             |
|-------------------------------|-----------------------------|
| Stampa Imposta Info Help Fine |                             |
| Prestazioni                   |                             |
| Da cod. prestazione           |                             |
| A cod. prestazione            |                             |
|                               |                             |
|                               |                             |
|                               |                             |
|                               |                             |
|                               |                             |
|                               |                             |
|                               |                             |
|                               |                             |
|                               |                             |
|                               |                             |
|                               |                             |
|                               |                             |
| Keport 📃                      |                             |
| J                             | HELP ON LINE Stampa Tabelle |
| O Prestazioni                 |                             |

| File Modifica ?               |                             |
|-------------------------------|-----------------------------|
| Stampa Imposta Info Help Fine |                             |
| Gruppi Merceologici           |                             |
| Da codice (Gruppo)            | Da codice (Sottogruppo)     |
| A codice (Gruppo)             | 🔍 A codice (Sottogruppo)    |
|                               |                             |
|                               |                             |
|                               |                             |
|                               |                             |
|                               |                             |
|                               |                             |
|                               |                             |
|                               |                             |
|                               |                             |
|                               |                             |
|                               |                             |
|                               |                             |
|                               |                             |
| Keport                        |                             |
|                               | HELP ON LINE Stampa Tabelle |
| 🔇 Gruppi merceologici         |                             |

| File Modifica ?     |           |              |                |
|---------------------|-----------|--------------|----------------|
| Stampa Imposta      | X<br>Fine |              |                |
| Unita' di Misura    |           |              |                |
| Da Unita' di misura |           |              |                |
| A Unita' di misura  |           |              |                |
|                     |           |              |                |
|                     |           |              |                |
|                     |           |              |                |
|                     |           |              |                |
|                     |           |              |                |
|                     |           |              |                |
|                     |           |              |                |
|                     |           |              |                |
|                     |           |              |                |
|                     |           |              |                |
|                     |           |              |                |
|                     |           |              |                |
| Report              |           |              |                |
|                     |           | 30           |                |
|                     |           | HELP ON LINE | Stampa Tabelle |
| 🔇 Unita' di misura  |           |              |                |

| File Modifica ?                |              |                |
|--------------------------------|--------------|----------------|
| Stampa Imposta Info Help Fine  |              |                |
| Stampa Classi fiscali articoli |              |                |
| Da codice 📃 A codice 🔍         |              |                |
|                                |              |                |
|                                |              |                |
|                                |              |                |
|                                |              |                |
|                                |              |                |
|                                |              |                |
|                                |              |                |
| Report N                       |              |                |
|                                | HELP ON LINE | Stampa Tabelle |
| 🔇 Classi fiscali e articoli    |              |                |

| File Modifica ?               |              |                |
|-------------------------------|--------------|----------------|
| Stampa Imposta Info Help Fine |              |                |
| Categorie Ricavi Articoli     |              |                |
| Da codice                     |              |                |
| A codice                      |              |                |
|                               |              |                |
|                               |              |                |
|                               |              |                |
|                               |              |                |
|                               |              |                |
|                               |              |                |
|                               |              |                |
|                               |              |                |
|                               |              |                |
|                               |              |                |
|                               |              |                |
|                               |              |                |
| Report                        |              |                |
|                               |              |                |
|                               | HELP ON LINE | Stampa Tabelle |
| 🔇 Categorie ricavi articoli   |              |                |

| File Modifica ?               |              |                |
|-------------------------------|--------------|----------------|
| Stampa Imposta Info Help Fine |              |                |
| Categorie Acquisti Articoli   |              |                |
| Da codice                     |              |                |
| A codice                      |              |                |
|                               |              |                |
|                               |              |                |
|                               |              |                |
|                               |              |                |
|                               |              |                |
|                               |              |                |
|                               |              |                |
|                               |              |                |
|                               |              |                |
|                               |              |                |
|                               |              |                |
|                               |              |                |
| Report                        |              |                |
|                               |              | Stampa Tabello |
| 🔇 Categorie acquisti articoli | HELP ON LINE | otampa Labelle |

| File Modifica ?                            |              |                |
|--------------------------------------------|--------------|----------------|
| 🚍 🚍 🧯 ? 🗱<br>Stampa Imposta Info Help Fine |              |                |
| Raggruppamento Fiscale Articoli            |              |                |
| Da codice                                  |              |                |
| A codice                                   |              |                |
|                                            |              |                |
|                                            |              |                |
|                                            |              |                |
|                                            |              |                |
|                                            |              |                |
|                                            |              |                |
|                                            |              |                |
|                                            |              |                |
|                                            |              |                |
|                                            |              |                |
|                                            |              |                |
| Descent                                    |              |                |
| Keport 📃                                   |              |                |
|                                            | HELP ON LINE | Stampa Tabelle |
| 🔇 Raggrupp. fiscali articoli               |              |                |

| File Modifica ?                       |                       |                            |                         |
|---------------------------------------|-----------------------|----------------------------|-------------------------|
| Nuovo Registra Elimina Primo Indietro | Ricerca Avanti Ultimo | i ? 🌤<br>Info Help Annulla | Fine                    |
| Codici                                |                       |                            |                         |
| Articolo                              |                       |                            |                         |
|                                       |                       |                            |                         |
|                                       |                       |                            |                         |
| Descrizione aggiuntiva                | 4                     |                            |                         |
| Articolo alternativo                  |                       |                            |                         |
| Descrizione art.alt.                  |                       |                            |                         |
| Codice presidio m.s.                  |                       | Sospes                     | 50                      |
| Codici corrispondenti                 | Tine                  | Collegame                  | nti esterni             |
| Cod. art.                             |                       | .M.   Hpo C/F              |                         |
|                                       |                       |                            |                         |
|                                       |                       | ]                          | >                       |
|                                       |                       |                            |                         |
| Descrizioni in lingua                 |                       |                            |                         |
| Cod. lingua                           | De                    | scrizione                  |                         |
|                                       |                       |                            |                         |
|                                       |                       |                            |                         |
|                                       |                       |                            |                         |
|                                       |                       |                            |                         |
| <                                     | III                   |                            | >                       |
|                                       |                       |                            |                         |
| Ricerca                               | F                     | IELP ON LINE               | Anagrafica di magazzino |
| () Articoli                           |                       |                            |                         |

Codice art.

è un campo chiave di ricerca di 20 caratteri che indica il codice da attribuire all'articolo di magazzino

Descrizione

è un campo chiave di ricerca di 50 caratteri ed indica il nome da assegnare all'articolo di magazzino selezionato

Descrizione aggiuntiva è un campo che indica il la descrizione aggiuntiva dell'articolo di magazzino selezionato

Articolo alternativo

è un campo alfanumerico di 20 caratteri che indica il codice alternativo da utilizzare per l'identificazione dell'articolo selezionato

Descrizione art. alt. è un campo che indica il la descrizione alternativa dell'articolo di magazzino selezionato

Codice presidio m.s. Codice del presidio medico sanitario di competenza

Sospeso Casella di controllo che indica l'articolo come non più movimentabile

Codice corrispondenti descrizione foglio righe colonne

Cod. art.

è un campo alfanumerico di 20 caratteri che indica il codice alternativo da utilizzare per l'identificazione dell'articolo selezionato

Tipo

è una casella di riepilogo che descrivo il tipo di codice alternativo da utilizzare nel caso l'articolo non abbia quello assegnato dalla ditta. É possibile avere codici normali alternativi come quello del campo Codice art. della chiave (Normale), secondo la codifica EAN8 (EAN8), secondo la codifica EA13 (EA13), secondo la codifica 3/9 (3/9) oppure se si tratta di un codice rilevato da un codice a barre (Cod a bar)

Descrizioni in lingua descrizione foglio righe colonne

Cod. lingua è un campo di ricerca sulla tabella delle lingue ed indica il codice della lingua nella quale

Veghelp.pdf 14/07/10 Pagina 31/146

esprimere le descrizioni.

Descrizione

è un campo di ricerca sulla tabella delle lingue ed indica la descrizione della lingua nella quale esprimere le descrizioni

| Nuovo Registra Elmina   Prino Inderto Ricera   Avanda Prino   Indo Info   Info Indo   Prino Indo   Indo Info   Info Indo   Info Indo   Info Indo   Info Indo   Info Indo   Info Info   Info Info<                                                                                                    | File Modifica ?                                                                          |
|----------------------------------------------------------------------------------------------------|------------------------------------------------------------------------------------------|
| Codici Classi Unita' Produzione Giacenze Storico Analitica Lavanderie     Articolo     Gr. merc.   Sott. merc.   Sott. merc.   Reparto   Stagione     Categoria conto vendite   Conto di vendita     Articolo fiscale   Raggrupp. fiscale   Classe fiscale                                                                                                    | Nuovo Registra Elimina Primo Indietro Ricerca Avanti Ultimo Info Registra Elimina Fine   |
| Articolo     Gr. merc.   Sott. merc.   Reparto   Stagione     Categoria conto vendite   Categoria conto vendite     Categoria conto vendite     Catego | Codici Classi Unita' Produzione Giacenze Storico Analitica Lavanderie                    |
| MANUT MATERIALE × MANUTENZIONE     Gr. merc.   Sott. merc.   Reparto   Stagione     Categoria conto vendite   Categoria conto vendite   Conto di vendita     Articolo fiscale   Raggrupp. fiscale   Classe fiscale                                                                                                    | Articolo                                                                                 |
| Gr. merc.                                                                                                    | MANUT MATERIALE X MANUTENZIONE                                                           |
| Categoria conto vendite                                                                                                    | Gr. merc.                                                                                |
| Articolo fiscale<br>Raggrupp. fiscale Classe fiscale                                                                                                    | Categoria conto vendite                                                                  |
| Codice IVA                                                                                                    | Articolo fiscale<br>Raggrupp. fiscale<br>Classe fiscale<br>Codice IVA IVA ridotta Sconto |
| Modifica HELP ON LINE Anagrafica di magazzino                                                                                                    | Modifica HELP ON LINE Anagrafica di magazzino                                            |
| Articoli                                                                                                    | Pricoli                                                                                  |

## Gr. merc.

è un campo di ricerca che accede alla tabella dei gruppi merceologici ed indica il codice e la descrizione del gruppo merceologico a cui appartiene l'articolo di magazzino selezionato

## Sott. merc.

è un campo di ricerca che accede alla tabella dei gruppi merceologici ed indica il codice e la descrizione del sottogruppo merceologico a cui appartiene l'articolo di magazzino selezionato. Questo campo aggiorna automaticamente il campo precedente riportando il gruppo merceologico corrisponde al sottogruppo selezionato.

## Categoria conto acquisti

è un campo di ricerca che accede alla tabella delle categorie di acquisti degli articoli ed indica il codice e la descrizione della categoria di acquisto alla quale appartiene l'articolo selezionato. Alla sua compilazione viene inserito il valore del campo Conto d'acquisto prelevando i dati dal campo Conto acquisti dalla tabella

#### Conto d'acquisto

è un campo di ricerca che accede all'archivio del piano dei conti, è attivo nel caso nel campo precedente non sia stato inserito nessun valore, ed indica il codice e la descrizione del conto di contropartita di prima nota da mobilitare al momento dell'acquisto dell'articolo selezionato

#### Categorie conto vendite

è un campo di ricerca che accede alla tabella delle categorie di vendite degli articoli ed indica il codice e la descrizione della categoria di vendita alla quale appartiene l'articolo selezionato. Alla sua compilazione viene inserito il valore del campo Conto di vendita prelevando i dati dal campo Conto vendita dalla tabella

#### Conto di vendita

è un campo di ricerca che accede all'archivio del piano dei conti, è attivo nel caso nel campo precedente non sia stato inserito nessun valore, ed indica il codice e la descrizione del conto di contropartita di prima nota da mobilitare al momento della vendita dell'articolo selezionato

#### C. ind. acquisti

Utilizzato solo nel caso sia in uso il programma per la contabilità industriale. Indica il conto acquisti per la contabilità industriale

#### C. ind. vendite

Utilizzato solo nel caso sia in uso il programma per la contabilità industriale. Indica il conto vendite per la contabilità industriale

#### Articolo fiscale

è una casella di controllo che indica se l'articolo selezionato sia un articolo fiscale cioè se deve essere inserito nel giornale fiscale. L'attivazione di tale casella permette l'abilitazione dei due campi seguenti per la descrizione fiscale dell'articolo

## Raggrupp. fiscale

è un campo di ricerca, in caso di corretta compilazione del codice fiscale o del codice del comune viene compilato automaticamente, nomi non presenti nella tabella dei comuni non vengono accettati

#### Raggrupp. fiscale

è un campo di ricerca sulla tabella dei raggruppamenti fiscali articoli, attivo nel caso sia selezionato il campo Articolo fiscale, che indica il codice del raggruppamento fiscale al quale appartiene l'articolo

#### Classe fiscale

è un campo di ricerca sulla tabella delle classi fiscali articoli, attivo nel caso sia selezionato il campo Articolo fiscale, che indica il codice della classe fiscale alla quale appartiene l'articolo

#### Codice IVA

è un campo di ricerca sulla tabella dei codici IVA ed indica il codice e la descrizione dell'aliquota

IVA da applicare sull'anagrafica di magazzino selezionata

# Sconto

è un campo alfanumerico di 25 caratteri che indica la percentuale di sconto da applicare sull'articolo selezionato. É possibile attivare uno sconto composto del tipo 12+4+2 che indica uno sconto del 12% + 4% + 2%.

# Codice IVA ridotta

è un campo di ricerca sulla tabella dei codici IVA ed indica il codice IVA ridotto che eventualmente può essere applicato (quando previsto dalla legge) sull'articolo selezionato
| File Modifica ?                            |                                                                       |                                   |                         |  |  |  |  |
|--------------------------------------------|-----------------------------------------------------------------------|-----------------------------------|-------------------------|--|--|--|--|
| Nuovo Registra Elimina Primo Indietro Rice | erca Avanti Ultimo Info                                               | <b>? * X</b><br>Help Annulla Fine |                         |  |  |  |  |
| Codici Classi Unita' Produzione            | Codici Classi Unita' Produzione Giacenze Storico Analitica Lavanderie |                                   |                         |  |  |  |  |
| Articolo                                   |                                                                       |                                   |                         |  |  |  |  |
| MANUT                                      | ATERIALE X MANUTENZION                                                | E                                 |                         |  |  |  |  |
| Unita' di misura                           |                                                                       |                                   |                         |  |  |  |  |
| U.M. F. conversione                        | Prezzo netto                                                          | Prezzo lordo                      | +                       |  |  |  |  |
| 1 NR 🔍 1,00000                             |                                                                       |                                   |                         |  |  |  |  |
| <                                          |                                                                       |                                   | ×                       |  |  |  |  |
|                                            |                                                                       |                                   |                         |  |  |  |  |
| U.M. pesi 📃 Peso                           | Tara                                                                  |                                   |                         |  |  |  |  |
| Massa netta unitaria                       | Unità                                                                 | suppl.unitaria                    |                         |  |  |  |  |
| Pz. per pacco                              | Pz. pe                                                                | r collo                           |                         |  |  |  |  |
| Pz. per pallet                             | Valore                                                                | statistico                        |                         |  |  |  |  |
|                                            |                                                                       |                                   |                         |  |  |  |  |
| Acciaio                                    | Alluminio                                                             | Carta                             |                         |  |  |  |  |
| Plastica 🦳                                 | Legno                                                                 | Vetro                             |                         |  |  |  |  |
| Pesi (Kg)                                  |                                                                       |                                   |                         |  |  |  |  |
| Acciaio                                    | Alluminio                                                             | Carta                             |                         |  |  |  |  |
| Plastica                                   | Legno                                                                 | Vetro                             |                         |  |  |  |  |
|                                            |                                                                       |                                   |                         |  |  |  |  |
|                                            |                                                                       |                                   |                         |  |  |  |  |
|                                            |                                                                       |                                   |                         |  |  |  |  |
| Modifica                                   | HELP ON                                                               | LINE                              | Anagrafica di magazzino |  |  |  |  |
| 🔗 Articoli                                 |                                                                       |                                   |                         |  |  |  |  |

Unità misura articolo

Il foglio-righe-colonne riporta le caratteristiche di calcolo dell'unità di misure ed il prezzo al netto e al lordo di IVA (per ogni UM inserita) dell'articolo. In esso compaiono i campi:

### Unità di misura

è un campo di ricerca che accede alla tabella delle unità di misura ed indica il codice dell'unità di misura con cui vengono calcolate le quantità dell'articolo selezionato.

#### Fattore di conversione

è un campo gestito direttamente dal programma ed indica il fattore di conversione da unità di misura principale ad unità di misura selezionata nel caso questa non sia principale.

Prezzo netto

è un campo numerico di 15 caratteri ed indica il prezzo al netto di IVA per una unità dell'articolo di magazzino selezionato

Prezzo lordo

è un campo numerico di 15 caratteri ed indica il prezzo lordo di IVA per una unità dell'articolo di magazzino selezionato

U.M. peso

è un campo di ricerca sulla tabella delle unità di misura ed indica il codice dell'unità di misura da utilizzare per la descrizione del peso dell'articolo selezionato

Peso è un campo numerico di 15 caratteri ed indica il peso dell'articolo selezionato.

Tara Tara dell'articolo

Massa netta unitaria Peso netto di un singolo articolo

Unità suppl.unitaria Unità di misura supplementare unitaria

Pz. per confezione è un campo numerico di 15 caratteri che indica il numero di pezzi inclusi in ogni confezione dell'articolo selezionato

Pz. per collo è un campo numerico di 15 caratteri che indica il numero di pezzi inclusi per ogni collo dell'articolo selezionato.

Valore statistico Valore statistico INTRA

Pesi per CONAI (kg.) Gruppo dati per contributo CONAI. Specificare i pesi (in Kg.) dei materiali sotto, indicati presenti nell'imballo/confezione degli articoli Bottone Permette di allegare file esterni relativi all'articolo (es.schede tecniche, immagini)

| File Modifica ?                                                                                                    |                                                                                   |  |  |  |  |
|----------------------------------------------------------------------------------------------------|-----------------------------------------------------------------------------------|--|--|--|--|
| Nuovo Registra Elimina Primo Indietro Ricerca Avanti Ultimo                                                                                                    | i ? 🍝 💥<br>Info Help Annulla Fine                                                 |  |  |  |  |
| Codici Classi Unita' <b>Produzione</b> Giacenze Storico Analitica Lavanderie                                                                                                    |                                                                                   |  |  |  |  |
| Articolo                                                                                                    |                                                                                   |  |  |  |  |
| MANUT MATERIALE X MANU                                                                                                    | TENZIONE                                                                          |  |  |  |  |
| Articolo di produzione<br>Codice fornitore Val.distinta<br>Ragione sociale<br>Mag.per movim.con distinta da movimento<br>Nomenclatura combin. A A A A A A A A A A A A A A A A A A A | Riordino per fabbisogno   Normale  Codice mag.  Paese di origine Ricarico/margine |  |  |  |  |
| Riordino<br>Lotto minimo Lotto increm.                                                                                                    | Giorni                                                                            |  |  |  |  |
| Costo standard data<br>Ultimo costo data<br>Penultimo costo data                                                                                                    | movim. riga<br>movim. riga                                                        |  |  |  |  |
| Modifica                                                                                                    | HELP ON LINE Anagrafica di magazzino                                              |  |  |  |  |
| 💝 Articoli                                                                                                    |                                                                                   |  |  |  |  |

Articolo di produzione

è una casella di controllo che indica se l'articolo è prodotto dalla ditta selezionata (casella selezionata), oppure all'esterno

Codice fornitore

è un campo di ricerca sull'archivio dei clienti/fornitori ed indica il codice del fornitore dal quale la ditta selezionata si serve per l'acquisto dell'articolo selezionato

Riordino per Indica le strategie di riordino dell'articolo usata nella pianificazione ordini o MRP

Ragione sociale è un campo di ricerca sull'archivio dei clienti/fornitori ed indica la ragione sociale del fornitore dal quale la ditta selezionata si serve per l'acquisto dell'articolo selezionato

Mag. per movim. con distinta Indicare il magazzino da movimentare sul documento; può essere selezionato: dal movimento, dalla riga del prodotto finito/semilav, dal fornitore o dall'articolo

Codice mag. Attivo nel caso sia stato selezionato nel campo precedente articolo permette di selezionare il codice su cui movimentare l'articolo

Nomenclatura combin. Parametro INTRA della nomenclatura combinata

Provincia di origine Provincia d'origine dell'articolo per la gestione dei dati INTRA

Paese di origine Paese di origine dell'articolo per la gestione dei dati INTRA

Provvigione

è un campo numerico di 5 caratteri che indica la percentuale di provvigione che spetta all'agente per la vendita dell'articolo

Riordino Gruppo di parametri per la gestione della pianificazione ordini e MRP

Costo standard Campo che permette di inserire il costo standard per l'articolo

Ultimo costo Mostra il costo specificato nell'ultimo documento contenente l'articolo corrente

Data Data dell'ultimo documento contenente l'articolo corrente

movim.

Numero del' ultimo movimento di magazzino contenente l'articolo corrente

riga

Numero di riga del' ultimo movimento di magazzino contenente l'articolo corrente

Veghelp.pdf 14/07/10 Penultimo costo

Mostra il costo specificato nel penultimo documento contenente l'articolo corrente

Data

Data del penultimo documento contenente l'articolo corrente

movim.

Numero del penultimo movimento di magazzino contenente l'articolo corrente

riga

Numero di riga del penultimo movimento di magazzino contenente l'articolo corrente

| File Modifica ?        |                   |                  |                   |                |               |            |
|------------------------|-------------------|------------------|-------------------|----------------|---------------|------------|
| Nuovo Registra Elimina | Primo Indietro    | Ricerca Avanti U | Iltimo Info H     | nnulla Fin     | e             |            |
| Codici Classi U        | Jnita' Produzio   | ne Giacenze      | e Storico An      | alitica Lavano | derie         |            |
| Articolo               |                   |                  |                   |                |               |            |
| MANUT                  |                   | MATERIALE X M    | IANUTENZIONE      |                |               |            |
|                        |                   |                  |                   |                |               |            |
| Selezione eserc        | cizio             |                  | Giacenze dell'ese | rcizio         | υ.            | M. NR      |
| 🔄 🗌 Livelli di giad    | cenza definiti pe | r articolo       |                   |                |               |            |
| Mag. Dep.              | Ubicazione        | Livello rior.    | Scorta min.       | Lotto rior.    | Lotto incr.   | Giorni r 🕇 |
|                        |                   |                  |                   |                |               | <u>^</u>   |
|                        |                   |                  |                   |                |               |            |
|                        |                   |                  |                   |                |               |            |
|                        |                   |                  |                   |                |               |            |
|                        |                   |                  |                   |                |               |            |
|                        |                   |                  |                   |                |               |            |
|                        |                   |                  |                   |                |               |            |
|                        |                   |                  |                   |                |               |            |
|                        |                   |                  |                   |                |               |            |
|                        |                   |                  |                   |                |               |            |
|                        |                   |                  |                   |                |               |            |
| <                      |                   |                  |                   |                |               | >          |
| Ordinato fornito       | ori               |                  | Ordinato client   | i              |               |            |
| Modifica               |                   |                  | HELP ON LI        | NE             | Anagrafica di | magazzino  |
| 🖗 Articoli             |                   |                  |                   |                |               |            |

Seleziona l'esercizio

Esercizio di cui si desidera visualizzare le giacenze

U.M. Unità di misura in cui sono espresse le giacenze

Il foglio-righe-colonne riporta le giacenze

Mag. Codice magazzino di cui si sta visualizzando la giacenza

Dep. Codice deposito di cui si sta visualizzando la giacenza Ubicazione Codice dell'ubicazione dell'articolo in magazzino

Livello rior. Parametro che permette la gestione della pianificazione degli ordini e del M.R.P.

Scorta min. Parametro che permette la gestione della pianificazione degli ordini e del M.R.P.

Lotto rior. Parametro che permette la gestione della pianificazione degli ordini e del M.R.P.

Lotto incr. Parametro che permette la gestione della pianificazione degli ordini e del M.R.P.

Giorni rior. Parametro che permette la gestione della pianificazione degli ordini e del M.R.P.

Giacenza Giacenza attuale dell'articolo in quantità e valore

Costo m.p. Costo medio ponderato dell'articolo

Rim. Iniz. Rimanenza iniziale dell'articolo in quantità e valore

Acquistato Acquistato articolo in quantità e valore

Entrato Entrato articolo in quantità e valore

Venduto Venduto articolo in quantità e valore

Uscito Uscito articolo in quantità e valore

Ordinato Fornitori Ordinato fornitori per l'articolo in quantità e valore Ordinato Clienti Ordinato clienti per l'articolo in quantità e valore

Scarti Scarti articolo in quantità e valore

In produzione (componenti) Componenti in produzione dell'articolo

In produzione (finiti) Quantità articolo finiti

A conto L. Quantità articolo a conto lavorazione

In conto L. Quantità articolo in conto lavorazione

Etichette Numero di etichette da stampare

Distinte Numero distinte dell'articolo

| File Modifica ?                                                              | in the second second second second second second second second second second second second second second second |                             |                        |  |  |  |
|------------------------------------------------------------------------------|----------------------------------------------------------------------------------------------------|-----------------------------|------------------------|--|--|--|
| Nuovo Registra Elimina Primo Indietro Ricerca                                | Avanti Ultimo Info                                                                                              | ? 🍖 💥<br>Help Annulla Fine  |                        |  |  |  |
| Codici Classi Unita' Produzione Giacenze <b>Storico</b> Analitica Lavanderie |                                                                                                    |                             |                        |  |  |  |
| Articolo                                                                     |                                                                                                    |                             |                        |  |  |  |
|                                                                              | RIALE X MANUTENZION                                                                                             |                             |                        |  |  |  |
| Selezione esercizio                                                          |                                                                                                    |                             |                        |  |  |  |
| Composizione rimanenze iniziali del                                          |                                                                                                    | U.M. : NR                   |                        |  |  |  |
| Magazzino Esercizio                                                          | Quantità                                                                                                    | Valore unitario             | Valore +               |  |  |  |
|                                                                              | 10                                                                                                    |                             |                        |  |  |  |
| Ultimo costo<br>Costo standard<br>Cat.vendita Cod.                           | Penult<br>Costo                                                                                                 | mo costo<br>medio<br>Prezzo |                        |  |  |  |
| Modifica                                                                     | HELP ON                                                                                                    | LINE                        | nagrafica di magazzino |  |  |  |
| 😨 Articoli                                                                   |                                                                                                    |                             |                        |  |  |  |

Seleziona l'esercizio

Esercizio di cui si desidera visualizzare la composizione delle rimanenze iniziali

Composizione rimanenze iniziali del Esercizio di cui si desidera visualizzare la composizione delle rimanenze iniziali

U.M. Unità di misura in cui sono espresse le rimanenze iniziali dell'articolo

Campi foglio-righe-colonne magazzino

Magazzino Codice magazzino di cui si stanno visualizzando le rimanenze iniziali Esercizio

Esercizio di cui si desidera visualizzare la composizione delle rimanenze iniziali

Quantità Quantità di rimanenze iniziali per l'articolo nel magazzino e per l'esercizio selezionati

Valore unitario Valore unitario delle rimanenze iniziali per l'articolo nel magazzino e per l'esercizio selezionati

Valore Valore delle rimanenze iniziali per l'articolo nel magazzino e per l'esercizio selezionati

Ultimo costo Mostra il costo specificato nell'ultimo documento contenente l'articolo corrente

Penultimo costo Mostra il costo specificato nel penultimo documento contenente l'articolo corrente

Costo standard Costo standard dell'articolo

Costo medio Costo medio dell'articolo

Cat. vendita Categoria di vendita dell'articolo

Cod. listino Codice listino dell'articolo

Prezzo Prezzo dell'articolo

| File Modifica ?                                                                    |
|------------------------------------------------------------------------------------|
| Nuovo Registra Elimina Primo Indietro Ricerca Avanti Ultimo Info Help Annulla Fine |
| Codici Classi Unita' Produzione Giacenze Storico Analitica Lavanderie              |
| Articolo                                                                           |
| MANUT MATERIALE X MANUTENZIONE                                                     |
|                                                                                    |
| Categoria conto acquisti 🚾 🔍 MATERIALE X MANUTENZIONE                              |
| Conto d'acquisto 3 7 MANUTENZIONI E RIPARAZIONI                                    |
|                                                                                    |
| Conto acquisti                                                                     |
| Gruppo B COSTI                                                                     |
| Conto 003 🔍 Costi dei servizi                                                      |
| Sottoconto 004 🔍 Manutenzioni e riparazioni 🦷 🥄                                    |
|                                                                                    |
| Conto vendite                                                                      |
| Gruppo                                                                             |
| Conto                                                                              |
| Sottoconto                                                                         |
|                                                                                    |
|                                                                                    |
|                                                                                    |
|                                                                                    |
|                                                                                    |
| Modifica HELP ON LINE Anagrafica di magazzino                                      |
| 💝 Articoli                                                                         |

In questa pagina vengono mostrati i campi personalizzati dell'utente

| File Modifica ?                                                       |
|-----------------------------------------------------------------------|
| Nuovo Registra Elimina Indietro Ricerca Avanti Ultimo Info Primo Fine |
| Codici Classi Unita' Produzione Giacenze Storico Analitica Lavanderie |
| Articolo                                                              |
| MANUT MATERIALE X MANUTENZIONE                                        |
|                                                                       |
|                                                                       |
|                                                                       |
|                                                                       |
|                                                                       |
|                                                                       |
|                                                                       |
|                                                                       |
|                                                                       |
|                                                                       |
|                                                                       |
|                                                                       |
|                                                                       |
|                                                                       |
|                                                                       |
|                                                                       |
|                                                                       |
| Modifica HELP ON LINE Anagrafica di magazzino                         |
| 😵 Articoli                                                            |

| File Modifica ?                                                                                                    |
|----------------------------------------------------------------------------------------------------|
| Nuovo Registra Elimina Primo Indietro Ricerca Avanti Ultimo Info Primo Fine                                           |
| Archivio listini                                                                                                    |
| Cat. vendita                                                                                                    |
| Valuta Cambio Contro Euro Data                                                                                        |
| Inizio validita` Fine validita`                                                                                       |
| Importi lordi       Gestione unita` di misura         Gestione scaglioni       Gestione sconti/omaggi                 |
| Decimali per quantita' limite Nessuno 👻<br>Sequenza ricerca Articoli 👻 Nessuno 👻 Nessuno 👻 Nessuno 💌<br>Listino succ. |
| Righe C <u>o</u> pia                                                                                                  |
| Ricerca HELP ON LINE Condizioni di vendita                                                                            |
| 😵 Listini                                                                                                    |

In questa sezione sono riportate le condizione di vendite che la ditta selezionata decide di applicare ai propri clienti definendone quindi i listini di vendita, i contratti standard da proporre e le offerte definitive concordate. Data la sequenzialità delle operazioni e la identicità del carattere dei campi il programma utilizza un unico archivio ed un'unica maschera per l'inserimento dei dati. Tali condizioni di vendita si possono quindi riepilogare in:

Listini e rispettive righe Contratti e rispettive righe Offerte e rispettive righe

Vedi anche: Tabella installazione condizioni di vendita

| Nuovo Registra Elimina Primo Indietro Ricerca Avanti Ultimo Info Help Annulla Fine |
|------------------------------------------------------------------------------------|
| Righe listini                                                                      |
|                                                                                    |
|                                                                                    |
|                                                                                    |
| Listino 1 111                                                                      |
| Tipo riga Articolo Codice articolo                                                 |
| Descrizione articolo                                                               |
|                                                                                    |
|                                                                                    |
| Q.ta' limite scagl.                                                                |
| Valuta                                                                             |
| Prezzo netto                                                                       |
|                                                                                    |
| Provvigione %                                                                      |
| Addebito IVA Codice IVA                                                            |
| Q.ta' sconto/omaggio U.M. q.ta' omaggio                                            |
| Codice art. omaggio                                                                |
| Prezzo omaggio                                                                     |
|                                                                                    |
|                                                                                    |
|                                                                                    |
| Modifica HELP ON LINE Condizioni di vendita                                        |

In questa sezione sono riportate le condizione di vendite che la ditta selezionata decide di applicare ai propri clienti definendone quindi i listini di vendita, i contratti standard da proporre e le offerte definitive concordate. Data la sequenzialità delle operazioni e la identicità del carattere dei campi il programma utilizza un unico archivio ed un'unica maschera per l'inserimento dei dati. Tali condizioni di vendita si possono quindi riepilogare in:

Listini e rispettive righe Contratti e rispettive righe Offerte e rispettive righe

Vedi anche: Tabella installazione condizioni di vendita

### ACQUISTI VENDITE

Archivi di base da riguardare (listini, contatti offerte e i t)

| File Modifica ?        |               |                |               |            |                 |            |             |   |
|------------------------|---------------|----------------|---------------|------------|-----------------|------------|-------------|---|
| Nuovo Registra Elimina | Primo Indietr | Q<br>Ricerca A | Avanti Ultimo | Info He    | 🔭<br>Ip Annulla | XX<br>Fine |             |   |
| Archivio sconti ind    | condizionati  | 1              |               |            |                 |            |             |   |
|                        |               |                |               |            |                 |            |             | _ |
| Cat. vendita           |               |                |               |            |                 |            |             |   |
| Sconto cliente         |               |                |               |            |                 |            |             |   |
| Zona                   |               |                |               |            |                 |            |             |   |
| Cond. pagam.           |               |                |               |            |                 |            |             |   |
| Sconto                 |               |                |               |            |                 |            |             |   |
| Ricerca                | 2171          |                |               | HELP ON LI | IE              | Tabe       | ella sconti |   |
| 😨 Sconti incondizi     | onati         |                |               |            |                 |            |             |   |

Cat. vendita

è un campo chiave di ricerca che accede alla tabella delle categorie di vendita, attivo nel caso nella tabella condizioni di vendita sia selezionato il campo Tabella categorie vendita in chiave, ed indica il codice della categoria di vendita alla quale applicare lo sconto incondizionato che si sta gestendo.

Sconto cliente

è un campo chiave di ricerca sulla tabella degli sconti clienti, attivo nel caso nella Tabella condizioni di vendita sia selezionato il campo Tabella sconti clienti, ed indica il codice dello sconto cliente a cui applicare lo sconto incondizionato che si sta gestendo.

# Zona

è un campo chiave di ricerca che accede alla tabella delle zone, attivo nel caso nella Tabella condizioni di vendita sia selezionato il campo Tabella zone in chiave, ed indica il codice della zona nella quale applicare lo sconto incondizionato.

### Cond. pagam.

è un campo di ricerca sull'archivio delle condizioni di pagamento, attivo nel caso nella Tabella condizioni di vendita sia selezionato il campo Tabella modalità di pagamento in chiave ed indica il codice della condizione di pagamento al quale associare lo sconto incondizionato.

### Sconto

è un campo numerico di 20 caratteri che indica la percentuale di sconto incondizionato da applicare al cliente nel caso si verifichino tutte le condizioni indicate nella chiave. Tale percentuale può essere semplice (es.: "10" indica una percentuale di sconto del 10%), oppure composta (es.: "10+3" indica una percentuale di sconto del 10% a cui seguirà un ulteriore sconto del 3%).

| File Modifica ?                                                             |
|-----------------------------------------------------------------------------|
| Nuovo Registra Elimina Primo Indietro Ricerca Avanti Ultimo Info Primo Fine |
| Archivio sconti di riga                                                     |
|                                                                             |
| Cat. vendita                                                                |
| Cod. articolo U.M. N.ro scaglione                                           |
| Descrizione                                                                 |
|                                                                             |
| Q.ta' limite scagl.                                                         |
| Sconto                                                                      |
|                                                                             |
|                                                                             |
|                                                                             |
|                                                                             |
|                                                                             |
| Ricerca HELP ON LINE Tabella sconti                                         |
| 🤗 Sconti di riga                                                            |

Cat. vendita

è un campo chiave di ricerca che accede alla tabella delle categorie di vendita, attivo nel caso nella tabella condizioni di vendita sia selezionato il campo Gestione archivio sconti con categorie vendita cliente, ed indica il codice della categoria di vendita alla quale applicare lo sconto di riga.

Cod. articolo

è un campo chiave di ricerca che accede all'archivio dell'anagrafica di magazzino ed indica il codice dell'articolo al quale applicare lo sconto di riga.

U.M.

è un campo chiave di ricerca che accede alla tabella delle unità di misura, attivo nel caso nella

Tabella condizioni di vendita sia selezionato il campo Gestione archivio sconti unità di misura, ed indica il codice dell'unità di misura nel quale viene espressa la quantità nella riga a cui applicare lo sconto.

# N.ro scaglione

è un campo di 1 carattere attivo nel caso nella Tabella condizioni di vendita sia selezionato il campo Gestione archivio sconti a scaglioni ed indica il numero dello scaglione al quale appartiene lo sconti di riga selezionato.

### Descrizione

è un campo gestito direttamente dal programma e riporta la descrizione dell'articolo di magazzino selezionato

### Q.tà limite scaglione.

è un campo numerico di 15 caratteri che indica la quantità minima dello scaglione al quale applicare lo sconto di riga selezionato.

### Sconto

è un campo numerico di 20 caratteri che indica la percentuale di sconto da applicare al cliente. Tale percentuale può essere semplice (es.: "10" indica una percentuale di sconto del 10%), oppure composta (es.: "10+3" indica una percentuale di sconto del 10% a cui seguirà un ulteriore sconto del 3%).

| File Modifica ?                                                                                    |              |                            |
|----------------------------------------------------------------------------------------------------|--------------|----------------------------|
| Stampa Imposta Info Help Fine                                                                      |              |                            |
| Stampa anagrafica di magazzino                                                                     |              |                            |
| Dall'art.    Descrizione      All'art.    Descrizione                                              |              |                            |
| Controllo stampa<br>Stampa unita' di misura<br>Stampa codici corrispondenti<br>Stampa dati fiscali |              |                            |
|                                                                                                    |              |                            |
|                                                                                                    |              |                            |
|                                                                                                    |              |                            |
|                                                                                                    |              | Stampa apagrafica magazziń |
| 🔗 Articoli                                                                                         | HELP ON LINE | otampa anayranca mayazzir  |

Dall'art.

è un campo di ricerca che accede al' anagrafica degli articoli di magazzino ed indica il codice dell'articolo da cui fare iniziare l'intervallo di stampa

Descrizione

è un campo di ricerca che accede all'anagrafica degli articoli di magazzino ed indica la descrizione dell'articolo da cui fare iniziare l'intervallo di stampa

All'art.

è un campo di ricerca che accede all'anagrafica degli articoli di magazzino ed indica il codice

Veghelp.pdf 14/07/10

# dell'articolo a cui fare terminare l'intervallo di stampa

### Descrizione

è un campo di ricerca che accede all'anagrafica degli articoli di magazzino ed indica la descrizione dell'articolo a cui fare terminare l'intervallo di stampa

### Controllo stampa

in questo gruppo sono racchiusi alcune caselle di controllo che permettono di abilitare la stampa di informazioni aggiuntive per effettuare controlli accurati sugli articoli stessi.

### Stampa unità di misura

è una casella di controllo che indica se nella stampa debbano essere incluse anche le unità di misura in cui sono espresse le quantità degli articoli stampati

### Stampa codici corrispondenti

è una casella di controllo che indica se nella stampa debba essere incluso anche il codice alternativo degli articoli stampati.

### Stampa dati fiscali

è una casella di controllo che indica se nella stampa debbano essere incluse anche i dati fiscali degli articoli stampati, cioè se occorre stampare anche i conti di acquisto e di vendita oltre alle caratteristiche degli articoli fiscali quali il raggruppamento fiscale, la classe doganale e le percentuali di IVA a cui sono soggetti.

| File Modifica ?                                                                          |                          |
|------------------------------------------------------------------------------------------|--------------------------|
| Stampa Imposta Info Help Fine                                                            |                          |
| Stampa condizioni di vendita                                                             |                          |
| Cat. vendita                                                                             |                          |
| Da A                                                                                     |                          |
| Testata completa     Descrizione aggiuntiva       Righe complete       Listino in valuta |                          |
|                                                                                          |                          |
|                                                                                          |                          |
|                                                                                          |                          |
| HELP ON LINE St                                                                          | tampa condizioni vendita |
| 🤯 Listini                                                                                |                          |

In questa sezione sono riportate le procedure di stampa dei listini creati dalla ditta, dei contratti stipulati e delle offerte formulate. Le stampe possibili sono:

Stampa listini Stampa contratti Stampa offerte

Vedere anche: Condizioni di vendita

| File Modifica Opzioni ?       |                     |                                                    |                                 |
|-------------------------------|---------------------|----------------------------------------------------|---------------------------------|
|                               |                     |                                                    |                                 |
| Nuovo Registra Elimina Elabor | a Anteprima Stampa  | Mail Conferma Primo Indietr                        | ro <b>Ricerca</b> Avanti Ultimo |
| Cliente Pagamenti Sped        | izione Magazzino    | Analitica Righe Totali                             |                                 |
|                               | i                   |                                                    |                                 |
| Cod. num. F01                 | Fattura vendita     |                                                    |                                 |
| Tipo doc. FU1                 | Fattura             |                                                    |                                 |
| Cliente                       | Numero doc.         | Data [15-09-2010                                   |                                 |
|                               |                     |                                                    |                                 |
| Indirizzo spedizione          |                     |                                                    |                                 |
| Codice                        | 2                   | 20                                                 |                                 |
| Indirizzo                     |                     |                                                    | N.                              |
| Localita`                     |                     | CAP                                                | Pr.                             |
| Stato                         |                     |                                                    |                                 |
| Comune                        | L                   |                                                    |                                 |
| Agente                        | [                   |                                                    |                                 |
| 20 Agente                     |                     |                                                    |                                 |
| Zona                          |                     |                                                    |                                 |
| Sped.mezzo                    |                     |                                                    |                                 |
| Porto 📃                       |                     |                                                    |                                 |
| Note spe.1'                   |                     |                                                    | 2                               |
| Note spe.2'                   |                     |                                                    |                                 |
| Caus.trasp.                   |                     | to some fortage                                    |                                 |
| Importo pagato                |                     | Acconto/saldo                                      |                                 |
|                               |                     |                                                    |                                 |
| Inserimento                   |                     | HELP ON LINE                                       | Gestione documenti              |
| 🔇 Documenti interattivi       |                     |                                                    |                                 |
|                               |                     |                                                    |                                 |
|                               |                     |                                                    |                                 |
| Stampa sconti i               | ncondizionati       |                                                    |                                 |
| Da                            |                     |                                                    |                                 |
| Cat. vendite                  | •                   |                                                    |                                 |
| Sconto clier                  | nte 📃 🍭             |                                                    |                                 |
| Zona                          |                     |                                                    |                                 |
| Cond. pagai                   | n. 📃 💌              |                                                    |                                 |
| A                             |                     |                                                    |                                 |
| Cat. vendite                  | e 🔍                 |                                                    |                                 |
| Sconto clier                  | nte 🔍               |                                                    |                                 |
| Zona                          |                     |                                                    |                                 |
| Cond. paga                    | m. 🔍                |                                                    |                                 |
|                               |                     |                                                    |                                 |
|                               |                     |                                                    |                                 |
|                               |                     |                                                    |                                 |
|                               | 🎯 Stampa            | 0 Fine                                             |                                 |
|                               |                     |                                                    |                                 |
|                               |                     |                                                    |                                 |
|                               |                     |                                                    |                                 |
| 0                             |                     |                                                    | (7)                             |
| <b>()</b>                     | AMPO enterprise - S | Sirio informatica e sistemi s.p.a.                 | Q                               |
| C                             | AMPO enterprise - S | Sirio informatica e sistemi s.p.a.<br>HELP ON LINE | Stampa sconti                   |

| File Modifica Opzioni ?                 |                                                       |                              |
|-----------------------------------------|-------------------------------------------------------|------------------------------|
|                                         |                                                       | Tadaka Niewa Avanti Ultima I |
| Cliente Dagamenti Spedizione Mag        | azzino Analitica Righe Tota                           |                              |
|                                         |                                                       |                              |
| Cod. num. F01 Fattura v                 | rendita                                               |                              |
| Tipo doc. F01 Fattura                   | oc 300 Data 15-09-                                    | 2010 State 1                 |
| Cliente                                 |                                                       |                              |
|                                         |                                                       |                              |
| Documento di riferimento : Data<br>Anno | 2010 Numeraz                                          |                              |
|                                         |                                                       |                              |
|                                         |                                                       |                              |
|                                         |                                                       |                              |
|                                         |                                                       |                              |
|                                         |                                                       |                              |
|                                         |                                                       |                              |
|                                         |                                                       |                              |
|                                         |                                                       |                              |
|                                         |                                                       |                              |
|                                         |                                                       |                              |
|                                         |                                                       |                              |
|                                         |                                                       |                              |
| Inserimento                             | HELP ON LINE                                          | Gestione documenti           |
| 🔇 Documenti interattivi                 |                                                       |                              |
|                                         |                                                       |                              |
|                                         |                                                       |                              |
|                                         |                                                       |                              |
|                                         |                                                       |                              |
| Stampa sconti di riga<br>Da             |                                                       |                              |
| Cat. vendita                            |                                                       |                              |
| Cod. articolo                           |                                                       |                              |
|                                         |                                                       |                              |
| Cat. vendita                            |                                                       |                              |
| Cod. articolo                           |                                                       |                              |
|                                         |                                                       |                              |
|                                         |                                                       |                              |
| 🍏 Stamp                                 | Da 🚺 Fine                                             |                              |
|                                         |                                                       |                              |
|                                         |                                                       |                              |
|                                         |                                                       |                              |
| 0                                       |                                                       |                              |
|                                         |                                                       |                              |
| CAMPO enter                             | orise - Sirio informatica e sistemi s                 | .p.a. 💽                      |
| CAMPO enterp                            | orise - Sirio informatica e sistemi s<br>HELP ON LINF | .p.a. 🔇                      |

| File Modifica Opzioni ?                               |                                       |                     |                       |
|-------------------------------------------------------|---------------------------------------|---------------------|-----------------------|
| Nuovo Registra Elimina Elabora Antep                  | rima Stampa Mail Conf                 | erma Primo Indietro | Ricerca Avanti Ultimo |
| Cliente Pagamenti Spedizione                          | Magazzino Analitica                   | Righe Totali        |                       |
| Cod. num.F01FatTipo doc.F01FatEsercizio2010NunCliente | tura vendita<br>tura<br>nero doc. 300 | Data 15-09-2010     |                       |
| Contabilita' Analitica<br>Sede<br>Unità Operativa     |                                       |                     |                       |
| Date di competenza                                    | ne                                    |                     |                       |
| Inserimento                                           | HELP (                                | N LINE              | Gestione documenti    |
| 🔇 Documenti interattivi                               |                                       |                     |                       |

| File Modifica Opzioni ?                                     |                                              |                     |                                  |
|-------------------------------------------------------------|----------------------------------------------|---------------------|----------------------------------|
| Nuovo Registra Elimina                                      | <ul> <li>Elabora Anteprima Stampa</li> </ul> | Mail Conferma Primo | Indietro Ricerca Avanti Ultimo I |
| Cliente Pagamenti                                           | Spedizione Magazzino                         | Analitica Righe Tot | ali                              |
| Cod. num. F01<br>Tipo doc. F01<br>Esercizio 2010<br>Cliente | Fattura vendita<br>Fattura<br>Numero doc.    | 300 Data 15-09      | -2010 Stato 1                    |
| Tipo riga da aggiungo                                       | ere Merce                                    |                     | <b>•</b>                         |
| 🔍 Mag. Dep.                                                 | Codice Articolo                              |                     | Descrizione +                    |
|                                                             |                                              |                     |                                  |
| Inserimento                                                 |                                              | HELP ON LINE        | Gestione documenti               |
| 🔇 Documenti interattiv                                      | /i                                           |                     |                                  |

| File Modifica Opzioni ?                      |                                                                                                   |                    |                 |                |        |
|----------------------------------------------|---------------------------------------------------------------------------------------------------|--------------------|-----------------|----------------|--------|
|                                              |                                                                                                   |                    |                 |                |        |
| Nuovo Registra Elimina Elabora               | Anteprima Stampa                                                                                  | Mail Conferma Prim | o Indietro      | Ricerca Avanti | Ultimo |
| Cliente Pagamenti Spedizioj                  | ne Magazzino                                                                                      | Analitica Righe    | Totali          |                |        |
|                                              | io inogazzino                                                                                     | Andirada Inigrio   | Totali          |                |        |
| Cod num E01                                  | Eattura vondita                                                                                   |                    |                 |                |        |
| Tipo dos                                     | Fattura                                                                                           |                    |                 |                | -      |
| Esercizio 2010                               | Numero doc                                                                                        | 300 Data 15        | -09-2010        | Stato          |        |
|                                              |                                                                                                   |                    | 07 2010         | 5,000          | 4      |
|                                              |                                                                                                   |                    |                 |                |        |
|                                              |                                                                                                   |                    |                 |                |        |
|                                              |                                                                                                   |                    |                 |                |        |
| Totale importi netti merce                   |                                                                                                   |                    |                 |                |        |
| Totale prestazioni                           |                                                                                                   |                    |                 |                |        |
| Totale spese da addebitare                   |                                                                                                   |                    |                 |                |        |
| Spese incasso                                |                                                                                                   |                    |                 |                |        |
| Spese a quantita' e prezzo                   |                                                                                                   |                    |                 |                |        |
| Spese a valore                               |                                                                                                   |                    |                 |                |        |
| Spese bolli                                  |                                                                                                   |                    |                 |                |        |
| Totale imponibili                            |                                                                                                   |                    |                 |                |        |
| Totale imposte                               |                                                                                                   |                    |                 |                |        |
| Totale fattura                               |                                                                                                   |                    |                 |                |        |
| Totale sconti di riga                        |                                                                                                   |                    |                 |                |        |
| Totale sconti di testa                       |                                                                                                   |                    |                 |                |        |
| Valore omaggi                                |                                                                                                   |                    |                 |                |        |
| Totale provvigioni                           |                                                                                                   |                    |                 |                |        |
|                                              |                                                                                                   |                    |                 |                |        |
|                                              |                                                                                                   |                    |                 |                |        |
|                                              |                                                                                                   |                    |                 |                |        |
| Inserimento                                  |                                                                                                   | HELP ON LINE       |                 | Gestione docum | enti   |
| Inserimento<br>Ocumenti interattivi          |                                                                                                   | HELP ON LINE       |                 | Gestione docum | enti   |
| Inserimento<br>Ocumenti interattivi<br>Ditta |                                                                                                   | HELP ON LINE       |                 | Gestione docum | enti   |
| Inserimento                                  | HELP ON LINE                                                                                      | HELP ON LINE       |                 | Gestione docum | enti   |
| Inserimento                                  | HELP ON LINE                                                                                      | HELP ON LINE       |                 | Gestione docum | enti   |
| Inserimento                                  | HELP ON LINE                                                                                      | HELP ON LINE       |                 | Gestione docum | enti   |
| Inserimento                                  | HELP ON LINE                                                                                      | HELP ON LINE       |                 | Gestione docum | enti   |
| Inserimento                                  | HELP ON LINE<br>Fattura vendita<br>Fattura                                                        | HELP ON LINE       |                 | Gestione docum |        |
| Inserimento                                  | HELP ON LINE                                                                                      | HELP ON LINE       | efinitiva       | Gestione docum | enti   |
| Inserimento                                  | HELP ON LINE<br>Fattura vendita<br>Fattura<br>Numero<br>Codice                                    | HELP ON LINE       | efinitiva<br>to | Gestione docum |        |
| Inserimento                                  | HELP ON LINE                                                                                      | HELP ON LINE       | efinitiva<br>to | Gestione docum |        |
| Inserimento                                  | HELP ON LINE                                                                                      | HELP ON LINE       | efinitiva<br>to | Gestione docum |        |
| Inserimento                                  | HELP ON LINE Fattura vendita Fattura Numero Codice                                                | HELP ON LINE       | efinitiva<br>to | Gestione docum | enti   |
| Inserimento                                  | HELP ON LINE                                                                                      | HELP ON LINE       | efinitiva<br>to | Gestione docum | enti   |
| Inserimento                                  | HELP ON LINE                                                                                      | HELP ON LINE       | efinitiva<br>to | Gestione docum |        |
| Inserimento                                  | HELP ON LINE                                                                                      | HELP ON LINE       | efinitiva<br>to | Gestione docum | enti   |
| Inserimento                                  | HELP ON LINE                                                                                      | HELP ON LINE       | efinitiva<br>to | Gestione docum |        |
| Inserimento                                  | HELP ON LINE                                                                                      | HELP ON LINE       | efinitiva<br>to | Gestione docum | enti   |
| Inserimento                                  | HELP ON LINE                                                                                      | HELP ON LINE       | efinitiva<br>to | Gestione docum |        |
| Inserimento                                  | HELP ON LINE                                                                                      | HELP ON LINE       | efinitiva<br>to | Gestione docum |        |
| Inserimento                                  | HELP ON LINE                                                                                      | HELP ON LINE       | efinitiva<br>to | Gestione docum | enti   |
| Inserimento                                  | HELP ON LINE                                                                                      | HELP ON LINE       | efinitiva<br>to | Gestione docum |        |
| Inserimento                                  | HELP ON LINE                                                                                      | HELP ON LINE       | efinitiva<br>to | Gestione docum |        |
| Inserimento                                  | HELP ON LINE         Fattura vendita         Fattura         Numero         Codice         Codice | HELP ON LINE       | efinitiva<br>to | Gestione docum | enti   |
| Inserimento                                  | HELP ON LINE                                                                                      | HELP ON LINE       | efinitiva<br>to | Gestione docum | enti   |
| File Modifica ?                                                                                                    |
|----------------------------------------------------------------------------------------------------|
| Stampa Imposta Anteprima Info Help Fine                                                                                     |
| Stampa Documenti Vendita                                                                                                    |
| Codice numerazione Anno 2010<br>Tipo numerazione Definitiva 🔹 Numero copie                                                  |
| Selezione per                                                                                                    |
| <ul> <li>Numero documento</li> <li>Data documento</li> </ul>                                                                |
| Selezione per numero                                                                                                    |
|                                                                                                    |
|                                                                                                    |
| Stampa                                                                                                    |
| Definitiva (Solo i documenti non stampati in definitiva)     Provvisoria (Tutti i documenti selezionati senza cambio stato) |
|                                                                                                    |
|                                                                                                    |
|                                                                                                    |
|                                                                                                    |
|                                                                                                    |
| HELP ON LINE Stampa documenti                                                                                               |
| 🔇 Stampa Documenti                                                                                                    |

### Part. IVA

E' un campo formato da due parti: la prima è una casella di riepilogo che indica lo stato della partita IVA del cliente selezionato mentre il secondo è un campo di ricerca sull'archivio dei clienti/fornitori che ne indica il codice

#### Bottone

Permette di allegare file e oggetti esterni

Recapito

E' un gruppo in cui sono riepilogati i dati del recapito del cliente/fornitore ed a cui andrà eventualmente spedito il documento che si sta gestendo

Cod. note

E' un campo di ricerca che accede alla tabella delle note cliente ed indica il codice e la descrizione delle eventuali note cliente da includere nel documento. La descrizione di tale nota viene introdotta in un campo di testo a lunghezza variabile in cui è possibile riportare ulteriori segnalazioni sul documento stesso. Nel caso la nota selezionata abbia selezionato il campo

Blocca emissione il campo provvederà a segnalarlo all'utente tramite un apposita finestra di dialogo

### Valuta

E' un campo di ricerca che accede alla tabella delle valute ed indica il codice e la descrizione della valuta nella quale sono espressi gli importi nel documento che si sta gestendo. Se il codice è impostato al valore "LIT" il campo Cambio diventa di sola visualizzazione

### Data Valuta

E' un campo di ricerca (se è abilitato la gestione dei cambi) che indica la data alla quale si riferisce il cambio per la valuta selezionata nel campo Valuta

Contro euro Descrizione

### Cambio

E' un campo che indica l'importo del cambio per la valuta selezionata nel campo Valuta

### Lingua

E' un campo di ricerca che accede alla tabella delle lingue ed indica il codice e la descrizione della lingua utilizzata per la compilazione del documento.

### Cond. pag.

E' un campo di ricerca sull'archivio delle condizioni di pagamento ed indica il codice e la descrizione della condizione di pagamento da applicare per il documento che si sta gestendo

Scadenze

Questo gruppo riepiloga le scadenze che dovranno essere rispettate per il pagamento secondo quanto inserito nel campo Cond. pag.

# Data inizio scadenze

E' un campo data che indica la data dalla quale iniziare a conteggiare i giorni per le scadenze dei pagamenti

### Scadenze 1'

E' un campo data che indica la data della prima scadenza per la condizione di pagamento inserita. Possono seguire altre date per scadenze successive

### Banca appoggio

E' un campo di ricerca che accede alla tabella delle banche ed indica il codice ABI e CAB e la denominazione della banca alla quale si appoggia il destinatario del documento

### Banca presentazione

E' un campo di ricerca che accede alla tabella delle banche ed indica il codice ABI e CAB e la denominazione della banca utilizzata per la presentazione degli effetti generati con il

#### documento

### % spese incasso

E' un campo numerico che indica la percentuale delle spese di incasso da addebitare al cliente (es. se voglio addebitare la metà della spesa di incasso che mi addebita la banca dovrò inserire 50 che indica il 50%)

#### Addebito bolli

E' una casella di controllo che indica se addebitare i bolli per gli effetti nel totale del documento.

### Raggruppamento effetti

E' una casella di controllo che indica se raggruppare tutti gli effetti in scadenza nello stesso periodo generati dai documenti con questa opzione abilitata

### C. vendita

E' un campo di ricerca che accede alla tabella delle categorie di vendita ed indica il codice e la descrizione della categoria di vendita alla quale appartengono gli articoli inseriti nel documento

Listino

E' un campo di ricerca che accede alla tabella dei listini ed indica il codice e la descrizione del listino nel quale sono indicati i prezzi per gli articoli inseriti nel documento

### Contratto

E' un campo di ricerca che accede alla tabella dei contratti ed indica il codice e la descrizione del contratto dal quale ricavare i dati delle condizioni di vendita relative agli articoli da inserire nel documento

### Offerta

E' un campo di ricerca che accede alla tabella delle offerte ed indica il codice e la descrizione dell'offerta dalla quale ricavare i dati delle condizioni di vendita relative agli articoli da inserire nel documento

### Sconto

E' un campo numerico di 25 caratteri che rappresenta lo sconto di testa da applicare sull'importo del documento. Tale percentuale può essere semplice (es.: "10" indica una percentuale di sconto del 10%), oppure composta (es.: "10+3" indica una percentuale di sconto del 10% a cui seguirà un ulteriore sconto del 3%).

### Indirizzo spedizione

Sono riepilogati in questo gruppo tutti i dati necessari per l'identificazione del recapito presso il quale dovrà essere consegnata la merce inserita nel documento

Codice E' un campo di ricerca sull'archivio degli indirizzi di spedizione per il cliente/fornitore

Veghelp.pdf 14/07/10 selezionato ed indica il codice e la ragione sociale del recapito al quale spedire la merce inserita nel documento

### Indirizzo

E' un campo di 35 caratteri che indica l'indirizzo al quale far pervenire la merce inserita nel documento

### Ν.

E' un campo di 10 caratteri che indica il numero civico al quale far pervenire la merce inserita nel documento

### Località

E' un campo di 35 caratteri che indica la località presso la quale far pervenire la merce inserita nel documento

### Сар

E' un campo di 5 caratteri numerici che indica il codice di avviamento postale del comune presso il quale far pervenire la merce inserita nel documento

## Pr

E' un campo di 2 caratteri che indica la provincia del comune presso la quale far pervenire la merce inserita nel documento

### Stato

E' un campo di ricerca sulla tabella degli stati esteri ed indica il codice e la denominazione dello stato presso il quale far pervenire la merce inserita nel documento

### Comune

E' un campo di ricerca sull'archivio dei comuni ed indica il codice e la denominazione del comune presso il quale far pervenire la merce inserita nel documento

### Agente

E' un campo di ricerca sulla tabella degli agenti ed indica il codice e la denominazione dell'agente che ha procurato la commissione che ha generato il presente documento

### Zona

E' un campo di ricerca sulla tabella delle zone ed indica il codice e la denominazione della zona alla quale appartiene il cliente inserito nel presente documento

### Agente da vis.

E' un campo di ricerca sulla tabella degli agenti ed indica il codice e la denominazione dell'agente che curerà il cliente inserito nel documento dopo la consegna della merce

### Sped. mezzo

E' un campo di ricerca sulla tabella delle modalità di spedizione ed indica il codice e la

descrizione della modalità di spedizione concordata per il presente documento

# Vettore 1'

E' un campo di ricerca che accede alla tabella dei vettori ed indica il codice e la ragione sociale del primo vettore utilizzato per il trasporto della merce inclusa nel documento. Possono essere indicati più vettori.

## Porto

E' un campo di ricerca sulla tabella dei porti ed indica il codice e la descrizione del porto concordato per il presente documento

## Note Spe. 1'

E' un campo di ricerca che accede alla tabella delle note documento ed indica il codice e descrizione di eventuali note di spedizione da includere nel documento

## Note Spe. 2'

E' un campo di ricerca che accede alla tabella delle note documento ed indica il codice e descrizione di eventuali note di spedizione supplementari da includere nel documento

Caus. trasp.

E' un campo di ricerca che accede alla tabella delle causali di trasporto ed indica il codice e la descrizione della causale di trasporto che ha generato il presente documento.

# Cod. note

E' un campo di ricerca che accede alla tabella delle note cliente ed indica il codice e la descrizione delle eventuali note cliente da includere nel documento. La descrizione di tale nota viene introdotta in un campo di testo a lunghezza variabile in cui è possibile riportare ulteriori segnalazioni sul documento stesso. Nel caso la nota selezionata abbia selezionato il campo Blocca emissione il campo provvederà a segnalarlo all'utente tramite un apposita finestra di dialogo.

### Num. copie

E' un campo numerico di 2 caratteri che indica il numero delle copie da stampare del documento

### Aspetto beni 1'

E' un campo di ricerca che accede alla tabella dell'aspetto dei beni ed indica il codice e la descrizione dell'aspetto che assume la merce durante la spedizione. Possono essere specificati ulteriori campi per l'aspetto dei beni.

### Importi netti

E' una casella di controllo che indica se gli importi indicati nel documento siano netti di IVA

### Spese incasso

E' un campo numerico che indica la percentuale delle spese di incasso da addebitare al cliente

(es. se voglio addebitare la metà della spesa di incasso che mi addebita la banca dovrò inserire 50 che indica il 50%)

### Addebito bolli

E' una casella di controllo che indica se addebitare i bolli per gli effetti nel totale del documento

Num. colli

E' un campo numerico di 7 caratteri che indica il numero dei colli di merce accompagnati dal documento

Peso netto

Gruppo che permette di specificare l'unità di misura e il peso netto della merce

U.M.

E' un campo di ricerca sulla tabella delle unità di misura ed indica il codice dell'unità di misura in cui esprimere il peso netto della merce inclusa nel documento

Peso

E' un campo numerico di 15 caratteri che indica il peso netto della merce inclusa nel documento

Tara

Gruppo che permette di specificare l'unità di misura e il peso dell'imballaggio della merce

U.M.

E' un campo di ricerca sulla tabella delle unità di misura ed indica il codice dell'unità di misura in cui esprimere il peso dell'imballaggio della merce inclusa nel documento

Peso

E' un campo numerico di 15 caratteri che indica il peso dell'imballaggio della merce inclusa nel documento

Riga corrente Riga correntemente selezionata

Giacenza

Visualizza la quantità in giacenza dell' articolo corrispondente alla riga selezionata

Disponibilità Visualizza la quantità in disponibilità dell' articolo corrispondente alla riga selezionata

Tipo riga da aggiungere

è una casella di riepilogo che indica la tipologia delle righe gestite nel programma. Nella creazione dei documenti possono essere presenti righe di descrizione di merci (Merce) che

Veghelp.pdf 14/07/10 accederanno all'archivio dell'anagrafica di magazzino, righe di spese sostenute da addebitare (Spese) che accedo alla tabella delle spese, righe di descrizione di prestazioni effettuate (Prestazioni) che accedono alla tabella delle prestazioni, righe di sconti di riga da applicare (Sconti), righe di descrizione di merce omaggio inclusa nel documento (Omaggi) oppure semplici righe di sola descrizione (Descrizioni)

--- righe di documento ---

La penultima pagina contiene sempre un foglio-righe-colonne in cui sono elencate le righe del documento che si sta creando ed il cui formato è variabile a seconda di quanto definito nel campo Tipo di riga da aggiungere in cui sono riportate le descrizioni inserite nella tabella Tipo riga documento

L'ultima pagina contiene i campi con i totalizzatori degli importi inseriti nel documento e la loro visualizzazione e descrizione è a completa discrezione dell'utente e sono descritti nel profilo utente del codice documento selezionato. Tali campi sono definiti inoltre nella Tabella formule documento in cui vengono descritti i prompt ed i metodi di calcolo degli importi

| File Modifica Opzioni                                      | 7                  |                                              |                           |                  |               |   |
|------------------------------------------------------------|--------------------|----------------------------------------------|---------------------------|------------------|---------------|---|
| Nuovo Registra E                                           | imina Elabora      | Anteprima Stampa Mail                        | Conferma Primo            | Indietro Ricerca | Avanti Ultimo | I |
| Cliente Pagame                                             | enti Spedizio      | ne Magazzino Anal                            | itica Righe To            | tali             |               |   |
| Cod. num.<br>Tipo doc.<br>Esercizio<br>Cliente             | F01<br>F01<br>2010 | Fattura vendita<br>Fattura<br>Numero doc. 30 | 10 Data <mark>15-0</mark> | 9-2010           | Stato 1       |   |
| Cod. fisc.<br>Part.Iva<br><u>Recapito</u>                  |                    |                                              |                           | 🗌 Liq. differita | ø             |   |
| Indirizzo<br>Localita'<br>Comune<br>Stato                  |                    |                                              | C.A                       | NPP.             | r.            |   |
| Cod. Note<br>Valuta<br>Data valuta<br>Lingua<br>Cond. pag. |                    | Contro Euro                                  | Cambio                    |                  |               |   |
|                                                            |                    |                                              |                           |                  |               |   |
| Inserimento                                                |                    | F                                            | ELP ON LINE               | Gestion          | e documenti   |   |
| 🛛 🔇 Documenti int                                          | erattivi           |                                              |                           |                  |               |   |

| ile Modifica Opzioni ?                                                                                                    |
|----------------------------------------------------------------------------------------------------|
| Nuovo Registra Elimina Elabora Anteprima Stampa Mail Conferma Primo Indietro Ricerca Avanti Ultimo                                             |
| Cliente Pagamenti Spedizione Magazzino Analitica Righe Totali                                                                                  |
|                                                                                                    |
| Cod. num. F01 Fattura vendita                                                                                                    |
| Tipo doc. F01 Fattura                                                                                                    |
| Esercizio 2010 Numero doc. 300 Data 15-09-2010 Stato 1                                                                                         |
|                                                                                                    |
| Scadenze                                                                                                    |
| Data inizio scadenze                                                                                                    |
| Scadenze : 1' 2' 3'                                                                                                    |
| 4' 5'                                                                                                    |
| Banca appoggio  : Cod. ABI    Denominazione    Codice conto IBAN    Banca presentazione : Cod. ABI    Cod. CAB    Progressivo    Denominazione |
| % spese incasso                                                                                                    |
| Raggruppamento effetti                                                                                                    |
| C.vendita                                                                                                    |
| Listino                                                                                                    |
| Contratto                                                                                                    |
| Offerta                                                                                                    |
| Sconto                                                                                                    |
| nserimento HELP ON LINE Gestione documenti                                                                                                    |
| 🔇 Documenti interattivi                                                                                                    |

| File Modifica ?                  |              |                        |
|----------------------------------|--------------|------------------------|
| Conferma Info Help Fine          |              |                        |
| Eliminazione/Archiviazione docu  | menti        |                        |
| Operazione                       | Documenti    |                        |
| J                                | HELP ON LINE | Eliminazione documenti |
| 🔇 Scarico e ripristino documenti |              |                        |

| File Modifica ?                              |              |                     |
|----------------------------------------------|--------------|---------------------|
| Conferma Info Help Fine                      |              |                     |
| Cambiamento stato documenti                  |              |                     |
| Numerazione<br>Definitiva<br>Codice<br>Stato | An           | no 2010             |
| Iniziale<br>Finale                           |              |                     |
| Da A                                         |              |                     |
|                                              |              |                     |
|                                              |              |                     |
|                                              |              |                     |
|                                              |              |                     |
|                                              | HELP ON LINE | Aggiornamento stato |
| 🔇 Cambiamento stato documenti                |              |                     |

Numerazione

Codice della numerazione dei documenti di cui sarà cambiato lo stato

Definitiva

Casella di controllo che permette di specificare se la numerazione è definitiva

### Provvisoria

Casella di controllo che permette di specificare se la numerazione è provvisoria

Anno

Anno dei documenti di cui sarà cambiato lo stato

Codice Codice numerazione dei documenti di cui sarà cambiato lo stato Stato Specifiche dello stato dei documenti che si devono cambiare

Iniziale Stato iniziale dei documenti che si devono cambiare

Finale Stato finale dei documenti una volta cambiato lo stato

Intervallo Intervallo di documenti di cui si desidera cambiare lo stato

Da

Numero documento iniziale dell'intervallo di documenti di cui si desidera cambiare lo stato

а

Numero documento Finale dell'intervallo di documenti di cui si desidera cambiare lo stato

| File Modifica ?                   |                              |
|-----------------------------------|------------------------------|
| Conferma Info Help Fine           |                              |
| Copia Documenti                   |                              |
| Documenti sorgente                |                              |
| Anno <b>2010</b>                  | Definitivi 💌                 |
| Numerazione 🦳                     |                              |
| Da numero A numero                |                              |
| Documenti destinazione            |                              |
| Data 15-09-2010 Numero            | Definitivi                   |
| Numerazione                       |                              |
| Sostituisci                       |                              |
| Con                               |                              |
| Percentuale di aumento dei prezzi | Conserva numero originale    |
| Selezionato Tino                  |                              |
|                                   |                              |
|                                   |                              |
|                                   |                              |
|                                   |                              |
|                                   |                              |
|                                   |                              |
|                                   |                              |
|                                   |                              |
|                                   | ×                            |
|                                   |                              |
|                                   | HELP ON LINE Copia documenti |
| 🔇 Copia documenti                 |                              |

Documenti sorgente Dati documenti da copiare

Anno Anno di appartenenza dei documenti da copiare

Numerazione Codice della numerazione dei documenti da copiare

Da numero Numero da cui iniziare la selezione dei documenti da copiare a numero Numero finale per la selezione dei documenti da copiare

Documenti destinazione Estremi per la configurazione dei documenti di destinazione

Data Data con cui vengono creati i nuovi documenti

Numero

Attivo solo nel caso ci sia un unico documento da copiare permette di inserire il numero del documento di destinazione altrimenti se sono stati selezionati più documenti per la copia viene gestito automaticamente come progressivo

Numerazione Codice della numerazione dei nuovi documenti che saranno creati

Sostituisci

Descrizione dei documenti originali che sarà modificata

Con

Descrizione dei nuovi documenti creati con la copia che sostituirà quella dei documenti di origine della copia

Percentuale di aumento dei prezzi Percentuale da applicare ai prezzi dei nuovi documenti

Conserva numero originale Il nuovo documento creato nella copia mantiene il numero del documento originale

foglio righe colonne Se la numerazione selezionata ha più tipi documento permette di scegliere il tipo documento dei nuovi documenti da creare  $\ i$ 

| File Modifica ?         |              |                         |
|-------------------------|--------------|-------------------------|
| Conferma Info Help Fine |              |                         |
| Compattamento Documenti |              |                         |
| Selezione documenti     |              |                         |
| Anno <u>2010</u>        | [            | Definitivi 🔻            |
| Numerazione             |              | <b>R</b>                |
| Da numero A numero      |              |                         |
|                         |              |                         |
|                         |              |                         |
|                         |              |                         |
|                         |              |                         |
|                         |              |                         |
|                         |              |                         |
|                         |              |                         |
|                         |              |                         |
|                         |              |                         |
|                         |              |                         |
|                         |              |                         |
|                         |              |                         |
|                         |              |                         |
|                         |              |                         |
|                         |              |                         |
|                         |              |                         |
|                         |              | 1/2 3/3 / 2 2           |
|                         | HELP ON LINE | Compattamento documenti |
| Compattamento documenti |              |                         |

| Invia Info Help Fine                                                                        |
|---------------------------------------------------------------------------------------------|
| Invio e Ricezione Documenti                                                                 |
| Anno Definitivi   Numerazione A numero   Da numero A numero   Drive A: •   Descrizione file |
| HELP ON LINE Invio/Ricezione                                                                |
| 🔇 Invio e ricezione documenti                                                               |

# Anno

Anno di appartenenza dei documenti da inviare

Numerazione Codice della numerazione dei documenti da inviare / salvare su dischetto

Da numero Numero da cui iniziare la selezione dei documenti da inviare

a numero Numero finale per la selezione dei documenti da inviare

Drive

Dispositivo su cui salvare i documenti

Descrizione Descrizione che si può dare per identificare il salvataggio/invio dei documenti

Bottone Invia / Salva sul dispositivo selezionato

Bottone Ripristina / Riceve i documenti dal dispositivo selezionato

Bottone

| File Modifica ?                       |                            |           |
|---------------------------------------|----------------------------|-----------|
| Elabora Stampa Imposta Info Help Fine |                            |           |
| Lista ritenute per F24                |                            |           |
| Selezione documenti                   |                            |           |
| Cod. num.                             | ]                          |           |
| Opzioni per elaborazione              |                            |           |
| Data scadenza<br>Codice ABI 05428     | Codice CAB 52890           |           |
|                                       |                            |           |
|                                       |                            |           |
|                                       |                            |           |
|                                       |                            |           |
|                                       |                            |           |
|                                       |                            |           |
|                                       |                            |           |
| A Lista ritoputo por 524              | HELP ON LINE Lista ritenut | e per F24 |
| Crusta ntenute per F24                |                            |           |

| File Modifica ?                                                                    |
|------------------------------------------------------------------------------------|
| Nuovo Registra Elimina Primo Indietro Ricerca Avanti Ultimo Info Help Annulla Fine |
| Tipi documento                                                                     |
|                                                                                    |
|                                                                                    |
| Riferimento                                                                        |
| Tipo documento Altro 🔽 Profilo d'inserimento                                       |
| Profili di stampa                                                                  |
| Profilo stampa principale Numero di copie                                          |
| Profilo stampa aggiuntivo                                                          |
| Causale contabile                                                                  |
| Causale anticipo                                                                   |
| Nota di credito/debito Calcolo importi al lordo                                    |
| 🗌 Addebito automatico spese cliente 👘 📃 Calcolo fattura commerciale                |
| Mov. mag. a partire dallo stato                                                    |
| Causale magazzino                                                                  |
| Attivo per le statistiche di vendita Cliente/Fornitore non obbligatorio            |
| Addebito CONAI                                                                     |
|                                                                                    |
|                                                                                    |
|                                                                                    |
|                                                                                    |
| Ricerca HELP ON LINE                                                               |
| 🔇 Tipo documento                                                                   |

| Image: Nuovo       Image: Nuovo       Image: Nuovo <th< th=""></th<> |
|----------------------------------------------------------------------------------------------------|
| This decomposite Charling Lidi Cond Tuto / Conference inst                                                                                                    |
| The documento stati validi Cod.1VA / Configurazioni                                                                                                    |
| Inserimento 🔳 Stampa definitiva 2 Bloccato 🔍 Chiuso 🔍                                                                                                    |
| 1       1       2       3       4       5       5         6       7       8       9       10       10         11       12       13       14       15       15         16       17       18       19       20       10                                                                                                    |
| Stati validi per la cancellazione         1       1       2       5       3       9       4       5       8         6       7       8       9       10       8         11       12       13       14       15       8         16       17       18       19       20       8                                                                                                    |
| Stati validi per la stampa         1       1       2       3       4       5       1         6       7       8       9       10       10         11       12       13       14       15       15         16       17       18       19       20       20                                                                                                    |
|                                                                                                    |
| Modifica HELP ON LINE                                                                                                    |

| Nuovo Registria Elimina     Primo Indictoro Ricerca Avanti     Info     Primo Indictoro Ricerca Avanti     Info     Primo Indictoro Ricerca Avanti     Info     Primo Indictoro Ricerca Avanti     Info     Primo Indictoro Ricerca Avanti     Info     Primo Indictoro Ricerca Avanti     Info     Primo Indictoro Ricerca Avanti     Primo Indictoro Ricerca Avanti | File Modifica ?                                                                                                    |
|----------------------------------------------------------------------------------------------------|----------------------------------------------------------------------------------------------------|
| Tipi documento       Stati validi       Cod.IVA / Configurazioni         Codici iva ammessi                                                                                                    | Image: Nuovo       Image: Registra       Image: Registra <thimage: registra<="" th="">       Image: Registra       Imag</thimage:> |
| Codici iva ammessi         Regime Normale         Ricavi da ventilare         Operazioni esenti         Non imponibili         Non soggetti         Stampa documenti avanzata         Allega documenti specificati in anagrafica articoli         Crea 10 righe vuote in inserimento         Modifica         Medifica         HELP ON LINE                                                                                                    | Tipi documento Stati validi Cod.IVA / Configurazioni                                                                                                    |
| Modifica HELP ON LINE                                                                                                    | Codici iva ammessi Regime Normale Ricavi da ventilare Operazioni esenti Non imponibili Non soggetti  Stampa documenti avanzata Allega documenti specificati in anagrafica articoli Crea 10 righe vuote in inserimento                                                                                                    |
| 🔇 Tipo documento                                                                                                    | Modifica HELP ON LINE                                                                                                    |
|                                                                                                    | 🔇 Tipo documento                                                                                                    |

| File Modifica ?                                                                         |  |  |  |  |  |
|-----------------------------------------------------------------------------------------|--|--|--|--|--|
| Nuovo Registra Elimina Primo Indietro Ricerca Avanti Ultimo Info Relp Annulla Fine      |  |  |  |  |  |
| Numerazione documenti Tipi documento validi Tipi documento validi Tipi documento validi |  |  |  |  |  |
| Cod. numerazione     A01       Descrizione     Fatture di acquisto                      |  |  |  |  |  |
| Prefisso per la numerazione<br>Suffisso per la numerazione<br>Numerazione provvisoria   |  |  |  |  |  |
| Utilizzo della numerazione automatica                                                   |  |  |  |  |  |
| 📃 Nessun controllo sulla sequenza delle date dei documenti                              |  |  |  |  |  |
| Fatture da emettere/ricevere                                                            |  |  |  |  |  |
| Rimani in inserimento dopo la registrazione                                             |  |  |  |  |  |
| Nessun controllo sull'esercizio                                                         |  |  |  |  |  |
| Riapertura automatica                                                                   |  |  |  |  |  |
| Archiviazione automatica dei documenti stampati in definitiva                           |  |  |  |  |  |
| Numerazione speciale per MSP                                                            |  |  |  |  |  |
| Cifre riservate alle revisioni (Preventivi)                                             |  |  |  |  |  |
| Addifica HELP ON LINE                                                                   |  |  |  |  |  |
| 🔇 Numerazione documenti                                                                 |  |  |  |  |  |

| ile Modifica ?                                                                          |
|-----------------------------------------------------------------------------------------|
| Luovo Registra Elimina Primo Indietro Ricerca Avanti Ultimo Info Help Annulla Fine      |
| Numerazione documenti Tipi documento validi Tipi documento validi Tipi documento validi |
| Tipi di documento validi per la numerazione<br>Tipo dei documenti Fattura               |
| A01 🔍 Fatture di acquisto BG                                                            |
| NDF Nota di debito fornitore                                                            |
|                                                                                         |
|                                                                                         |
|                                                                                         |
|                                                                                         |
|                                                                                         |
|                                                                                         |
|                                                                                         |
|                                                                                         |
|                                                                                         |
|                                                                                         |
|                                                                                         |
|                                                                                         |
|                                                                                         |
|                                                                                         |
| ledifica                                                                                |
| Numerazione documenti                                                                   |

| File Modifica ?                                                                                                    |
|----------------------------------------------------------------------------------------------------|
| Nuovo Registra Elimina Primo Indietro Ricerca Avanti Ultimo Info ? * Kieło Kieło Kie |
| Numerazione documenti Tipi documento validi <b>Tipi documento validi</b> Tipi documento validi                                                                                                    |
| Tipi di documento validi per la numerazione                                                                                                    |
| Modifica HELP ON LINE                                                                                                    |
| 🔇 Numerazione documenti                                                                                                    |

| File Modifica ?                                                                                                    |   |
|----------------------------------------------------------------------------------------------------|---|
| Nuovo Registra Elimina Primo Indietro Ricerca Avanti Ultimo Info Pelp Annulla Fine                                                                                                    |   |
| Numerazione documenti Tipi documento validi Tipi documento validi <b>Tipi documento validi</b>                                                                                                    |   |
| Tipi di documento validi per la numerazione         Improductione di per la numerazione         Improductione di per la numerazione </th <th></th> |   |
| Modifica HELP ON LINE                                                                                                    |   |
| Numerazione documenti                                                                                                    | _ |

| File Modifica ?        |                        |               |                  |             |   |  |
|------------------------|------------------------|---------------|------------------|-------------|---|--|
| Nuovo Registra Elimina | Primo Indietro Ricerca | Avanti Ultimo | i ?<br>Info Help | Annulla Fin | e |  |
| Tipo di riga           |                        |               |                  |             |   |  |
| Codice<br>Descrizione  | 01<br>Merce            |               |                  |             |   |  |
|                        |                        |               |                  |             |   |  |
| Tipo                   | <m>erce</m>            | <b>▼</b> _    |                  |             |   |  |
| 📃 Salto pagina         | a dopo questo tipo     |               |                  |             |   |  |
|                        |                        |               |                  |             |   |  |
|                        |                        |               |                  |             |   |  |
|                        |                        |               |                  |             |   |  |
|                        |                        |               |                  |             |   |  |
|                        |                        |               |                  |             |   |  |
|                        |                        |               |                  |             |   |  |
|                        |                        |               |                  |             |   |  |
|                        |                        |               |                  |             |   |  |
| Modifica               |                        | HE            | LP ON LINE       |             |   |  |
| 🔇 Tipo riga docun      | nento                  |               |                  |             |   |  |

| File Modifica ?               |                                                                    |
|-------------------------------|--------------------------------------------------------------------|
| Nuovo Registra Elimina Primo  | Indietro Ricerca Avanti Ultimo Info Help Annulla Fine              |
| Formule documento             |                                                                    |
| Identificatore<br>Descrizione | BASESCONTO<br>Importo di riferimento per gli sco <mark>nt</mark> i |
| Lunghezza campo               |                                                                    |
| Formula                       | SOMMA("IMPONIBILE()","(TIPO()!='S')&&(TIPO()!='C')")               |
|                               |                                                                    |
| Modifica                      | HELP ON LINE                                                       |
| O Formule documento           |                                                                    |

| File Modifica ?               |                                                      |  |  |  |  |
|-------------------------------|------------------------------------------------------|--|--|--|--|
| Nuovo Registra Elimina Primo  | Indietro Ricerca Avanti Ultimo Info Rep Annulla Fine |  |  |  |  |
| Formule righe documento       |                                                      |  |  |  |  |
| Identificatore<br>Descrizione |                                                      |  |  |  |  |
| Lunghezza campo               |                                                      |  |  |  |  |
| 🗌 Importo                     |                                                      |  |  |  |  |
| Formula                       |                                                      |  |  |  |  |
|                               |                                                      |  |  |  |  |
|                               |                                                      |  |  |  |  |
|                               |                                                      |  |  |  |  |
|                               |                                                      |  |  |  |  |
|                               |                                                      |  |  |  |  |
|                               |                                                      |  |  |  |  |
|                               |                                                      |  |  |  |  |
|                               |                                                      |  |  |  |  |
| Ricerca                       | HELP ON LINE                                         |  |  |  |  |
| O Formule righe docum         | ento                                                 |  |  |  |  |

| File Modifica ?                      |                       |                            |            |  |
|--------------------------------------|-----------------------|----------------------------|------------|--|
| Nuovo Registra Elimina Primo Indietr | Ricerca Avanti Ultimo | i ? 🍝<br>Info Help Annulla | XX<br>Fine |  |
| Formule per ricalcolo magazz         | ino                   |                            |            |  |
|                                      |                       |                            |            |  |
| Codice                               |                       |                            |            |  |
|                                      |                       |                            |            |  |
|                                      |                       |                            |            |  |
|                                      |                       |                            |            |  |
| Formula                              |                       |                            |            |  |
| Numerica                             | Alfanume              | rica                       |            |  |
| Riga 1                               |                       |                            |            |  |
| Riga 2                               |                       |                            |            |  |
|                                      |                       |                            |            |  |
|                                      |                       |                            |            |  |
|                                      |                       |                            |            |  |
|                                      |                       |                            |            |  |
|                                      |                       |                            |            |  |
|                                      |                       |                            |            |  |
|                                      |                       |                            |            |  |
|                                      |                       |                            |            |  |
|                                      |                       |                            |            |  |
|                                      |                       |                            |            |  |
|                                      |                       |                            |            |  |
|                                      |                       |                            |            |  |
|                                      | 18                    |                            |            |  |
| Kicerca                              |                       | HELP ON LINE               |            |  |
| C Formule ricalcolo magazzino        |                       |                            |            |  |
| File Modifica ?                                                                    |
|------------------------------------------------------------------------------------|
| Nuovo Registra Elimina Primo Indietro Ricerca Avanti Ultimo Info Relp Annulla Fine |
| Elaborazioni differite Parametri per raggruppamenti                                |
| Elaborazione                                                                       |
| Codice ORDZ                                                                        |
| Descrizione Evazione ordini fornitori Zingonia                                     |
| Tipo Consegna Ordini                                                               |
| Documento originale                                                                |
| Codice numerazione OFZ OFZ OFZ                                                     |
| Tipo documento OFZ C C C C C C C C C C C C C C C C C C C                           |
| Stato iniziale 28 8 8                                                              |
| Tipo documento                                                                     |
|                                                                                    |
|                                                                                    |
| Documento finale Non riportare descrizione estesa                                  |
| Tipo documento BACZ                                                                |
| Stato finale 📃 Calcolo automatico degli scarti                                     |
| Codice numerazione BACZ                                                            |
| Ricarica i prezzi                                                                  |
| Aggiorna testata dopo l'elaborazione, se il documento e' vuoto                     |
|                                                                                    |
|                                                                                    |
|                                                                                    |
|                                                                                    |
| Modifica HELP ON LINE                                                              |
| 🔇 Elaborazioni differite                                                           |

| File Modifica ?                                     |                                                |  |  |  |  |  |
|-----------------------------------------------------|------------------------------------------------|--|--|--|--|--|
| Nuovo Registra Elimina Primo Indietro Ric           | Reca Avanti Ultimo <b>i ? Annulla Fine</b>     |  |  |  |  |  |
| Elaborazioni differite Parametri per raggruppamenti |                                                |  |  |  |  |  |
|                                                     |                                                |  |  |  |  |  |
| Condizioni per raqqruppamento                       | documenti                                      |  |  |  |  |  |
| Cambio                                              | Condizione di pagamento                        |  |  |  |  |  |
| Sconto                                              | Banca di appoggio Commessa                     |  |  |  |  |  |
| Tipo documento                                      | Listino                                        |  |  |  |  |  |
| Codice numerazione                                  | Agente                                         |  |  |  |  |  |
| Modalita'di spedizione                              | Causale di trasporto                           |  |  |  |  |  |
| Porto                                               | Vettori                                        |  |  |  |  |  |
|                                                     |                                                |  |  |  |  |  |
| Modalita' di raqqruppamento de                      | lle righe                                      |  |  |  |  |  |
| Somma righe simili                                  |                                                |  |  |  |  |  |
| Magazzino                                           | Codice IVA                                     |  |  |  |  |  |
| Prezzo e Sconto                                     | Aggiorna prezzi                                |  |  |  |  |  |
| Gestione descrizioni                                |                                                |  |  |  |  |  |
| 🖌 🗹 Gestione riferimenti                            | 🔄 Tutti i riferimenti in testa 📃 Rif.sintetici |  |  |  |  |  |
| 📃 Ignora righe con solo descrizio                   | ne 📃 Usa documento di rif. in descr.rif.       |  |  |  |  |  |
|                                                     | Numerazione documenti in entrata               |  |  |  |  |  |
| Intestazioni consegna ordini                        |                                                |  |  |  |  |  |
|                                                     |                                                |  |  |  |  |  |
|                                                     |                                                |  |  |  |  |  |
|                                                     |                                                |  |  |  |  |  |
|                                                     |                                                |  |  |  |  |  |
| Modifica                                            | HELP ON LINE                                   |  |  |  |  |  |
| 🔇 Elaborazioni differite                            |                                                |  |  |  |  |  |

| File Modifica ?        |       |              |             |        |           |           |         |           |  |
|------------------------|-------|--------------|-------------|--------|-----------|-----------|---------|-----------|--|
| Nuovo Registra Elimina | Primo | Indietro Rie | erca Avanti | Ultimo | Î<br>Info | ?<br>Help | annulla | X<br>Fine |  |
| Stati documento        |       |              |             |        |           |           |         |           |  |
| Codice<br>Descrizione  |       |              |             |        |           |           |         |           |  |
|                        |       |              |             |        |           |           |         |           |  |
|                        |       |              |             |        |           |           |         |           |  |
|                        |       |              |             |        |           |           |         |           |  |
|                        |       |              |             |        |           |           |         |           |  |
|                        |       |              |             |        |           |           |         |           |  |
|                        |       |              |             |        |           |           |         |           |  |
| Ricerca                |       |              |             | H      | HELP ON   | LINE      |         |           |  |
| 🔇 Stati document       | 0     |              |             |        |           |           |         |           |  |

| file Modifica | ³<br><b>i ?</b>    | X                  |        |                  |        |                |          |
|---------------|--------------------|--------------------|--------|------------------|--------|----------------|----------|
| Paramet       | rridicalcolo Pa    | rametri di collega | amento |                  |        |                |          |
| - urumot      |                    | aniotri ai conogi  |        |                  |        |                |          |
| Archivi       | o da elaborare     |                    |        |                  |        |                |          |
| File          | Anagrafica mag     | azzino             | -      |                  | Chiave | Nessuna        | -        |
|               | Campo              |                    | Da     |                  |        | A              | +        |
| 1             | 2                  |                    |        |                  |        |                |          |
| 3             |                    |                    |        |                  |        |                |          |
| 4             |                    |                    |        |                  |        |                | ~        |
|               | <                  | 100                |        |                  |        |                |          |
| Espre         | ssione del filtro: |                    |        |                  |        |                |          |
|               |                    |                    |        |                  |        |                |          |
|               |                    |                    |        |                  |        |                | ]        |
| Campi         | da calcolare       |                    |        |                  |        |                |          |
|               | Campo              | Codice             |        |                  | Forn   | nula           | <b>F</b> |
| 1             |                    |                    |        |                  |        |                | ^        |
|               |                    |                    | j.     |                  |        |                | ~        |
|               | <                  |                    |        |                  |        |                |          |
| •             | Visualizza senza   | registrare         | > Re   | gistra risultati |        |                |          |
| <u> </u>      |                    |                    |        |                  |        |                | )        |
|               |                    |                    |        |                  |        |                |          |
|               |                    |                    |        |                  |        |                |          |
|               |                    |                    | H      | ELP ON LINE      | 1      | Ricalcolo valo | ori      |
| @ Ma          | ca valori          |                    |        |                  |        |                |          |

Archivio da elaborare

questo gruppo permette di identificare l'archivio del quale si intendono modificare i valori in automatico e di inserire gli intervalli sui quali operare

File

è una casella di riepilogo che indica l'archivio da modificare, è possibile operare sui dati degli articoli di magazzino (Anagrafica magazzino), sulle unità di misura degli articoli (Unità di misura), sulle descrizioni in lingua (Descrizione in lingua), sugli archivi delle condizioni di vendita, cioè sui listini, sui contratti e sulle offerte (Condizioni di vendita) oppure sulle righe degli archivi delle condizioni di vendita (Righe condizioni di vendita)

# Chiave

è una casella di riepilogo che indica il numero della chiave da utilizzare per l'ordinamento dell'archivio in modo da stabilire correttamente l'intervallo su cui operare, se non si desidera impostare nessuna chiave selezionare la voce Nessuna, diversamente vengono proposte dal programma in automatico nel foglio-righe-colonne sottostante i campi appartenente alla chiave selezionata Il foglio-righe-colonne sottostante permette di definire l'intervallo di dati di cui modificare i valori. In esso compaiono i campi:

Campo

è un campo di ricerca sull'archivio indicato nel campo File ed indica il codice del campo da utilizzare per impostare l'intervallo

# Da

è un campo di ricerca sull'archivio selezionato ed indica il record da cui iniziare l'intervallo, nel caso venga lasciato vuoto indica il primo record indicato dalla chiave selezionata

# А

è un campo di ricerca sull'archivio selezionato ed indica il record a cui terminare l'intervallo, nel caso venga lasciato vuoto indica l'ultimo record indicato dalla chiave selezionata

Tornando alla maschera principale compaiono i campi:

# Espressione del filtro

è un campo di testo che indica il filtro da utilizzare per la modifica dei valori dell'intervallo selezionato. La sintassi è identica a quella espressa per le formule di documento standard , ricordando che per definire il campo non appartenente al file principale selezionato occorre utilizzare una sintassi del tipo nome file->nome campo (es.: ANAMAG->CODART indica il campo codice dell'anagrafica di magazzino).

Campi da calcolare

in questo gruppo vengono specificati i campi in cui verranno utilizzati per il calcolo della modifica di valori

Il foglio-righe-colonne sottostante permette di definire l'intervallo di dati di cui modificare i valori. In esso compaiono i campi:

Campo

è un campo di ricerca sull'archivio indicato nel campo File ed indica il codice del campo da modificare nel calcolo

# Codice

è un campo di ricerca che accede alla tabella delle formule di ricalcolo di magazzino ed indica il codice della formula da applicare al campo selezionato

# Formula

è un campo alfanumerico di 50 caratteri che indica l'espressione matematica da utilizzare. La sintassi è identica a quella espressa per le formule di documento standard , ricordando che per definire il campo non appartenente al file principale selezionato occorre utilizzare una sintassi del tipo nome file->nome campo (es.: ANAMAG->CODART indica il campo codice dell'anagrafica di magazzino)

Tornando alla maschera principale compaiono i campi:

Visualizza senza registrare

è una casella di opzioni che indica se si desidera visualizzare solamente i dati senza procedere alla registrazione su disco

Registra risultati è una casella di opzioni che indica se si desidera registrare i dati su disco.

| File Modifica ?                               |              |                  |
|-----------------------------------------------|--------------|------------------|
| Conferma Informazioni Help Fine               |              |                  |
| Parametri di calcolo Parametri di collegament | 0            |                  |
| Generali                                      |              |                  |
| Unita' di misura                              |              |                  |
| Lingua                                        |              |                  |
| Condizioni di vendita                         |              |                  |
| Condizioni per Listini 🔽                      |              |                  |
| Nessuno Codice                                |              |                  |
| Cliente                                       |              |                  |
| Lis/Con/Off                                   |              |                  |
|                                               |              |                  |
|                                               |              |                  |
|                                               |              |                  |
|                                               |              |                  |
|                                               |              |                  |
|                                               |              |                  |
|                                               |              |                  |
|                                               |              |                  |
|                                               | HELP ON LINE | Ricalcolo valori |
| 🔇 Modifica valori                             |              |                  |

Generali

in questo gruppo vengono riepilogati i dati generali che eventualmente sono necessari per la definizione completa della chiave dei nuovi valori che vengono creati dalla procedura indicata

# Unità di misura

è una campo di ricerca sulla tabella delle unità di misura ed indica il codice e la descrizione dell'unità di misura da utilizzare per completare la chiave per gli eventuali nuovi valori creati

Lingua

è una campo di ricerca sulla tabella delle lingue ed indica il codice e la descrizione della lingua da utilizzare per completare la chiave per gli eventuali nuovi valori creati

# Condizioni di vendita

in questo gruppo vengono riepilogati i dati delle condizioni di vendita che eventualmente sono necessari per la definizione completa della chiave dei nuovi valori che vengono creati dalla procedura indicata

# Condizioni per

è una casella di riepilogo che indica quale condizione di vendita utilizzare per completare la chiave per gli eventuali nuovi valori creati.

# Categoria

è un campo di ricerca sulla tabella delle categorie contabili ed indica il codice e la descrizione della categoria contabile da utilizzare per completare la chiave per gli eventuali nuovi valori creati

# Nessuno/Cliente/Fornitore

sono tre campi di opzioni, attivi nel caso sia selezionato il valore Contratti nel campo Condizioni per, che indicano se accedere all'archivio dei clienti a quello dei fornitori oppure a nessuno dei due per il reperimento del codice da utilizzare nel campo successivo

# Codice

è un campo di ricerca che indica il codice e la ragione sociale del cliente/fornitore da utilizzare per completare la chiave per gli eventuali nuovi valori creati

# Lis/Con/Off

è un campo di ricerca sull'archivio delle condizioni di vendita che indica il codice e la descrizione del listino, del contratto o dell'offerta da utilizzare per completare la chiave per gli eventuali nuovi valori creati

| ile Modifica ?                                     |  |  |  |  |  |  |
|----------------------------------------------------|--|--|--|--|--|--|
| Conferma Info Help Fine                            |  |  |  |  |  |  |
| Installazione Sconti e Prezzi CONAI                |  |  |  |  |  |  |
|                                                    |  |  |  |  |  |  |
| Gestione listini                                   |  |  |  |  |  |  |
| ✓ Gestione archivio listini                        |  |  |  |  |  |  |
| ✓ Gestione codice categoria vendite+codice listino |  |  |  |  |  |  |
| 🗹 Gestione listini per unita di misura             |  |  |  |  |  |  |
| 🗹 Gestione listino a scaglioni                     |  |  |  |  |  |  |
| 🗹 Gestione sconti/omaggio articoli                 |  |  |  |  |  |  |
|                                                    |  |  |  |  |  |  |
| Gestione contratti                                 |  |  |  |  |  |  |
| Cestione archivio contratti                        |  |  |  |  |  |  |
| Cestione codice cliente+codice contratto           |  |  |  |  |  |  |
| Costione contratti per unita di misura             |  |  |  |  |  |  |
| Costione contratto a scaglioni                     |  |  |  |  |  |  |
| Gestione sconti/omaggio articoli                   |  |  |  |  |  |  |
| Gestione offerte                                   |  |  |  |  |  |  |
| 🖌 Gestione archivio offerte                        |  |  |  |  |  |  |
| 🖌 Gestione offerte per unita di misura             |  |  |  |  |  |  |
| ✓ Gestione offerte a scaglioni                     |  |  |  |  |  |  |
| 🖌 Gestione sconti/omaggio articoli                 |  |  |  |  |  |  |
|                                                    |  |  |  |  |  |  |
|                                                    |  |  |  |  |  |  |
|                                                    |  |  |  |  |  |  |
| HELP ON LINE Parametri gestione vendite            |  |  |  |  |  |  |
| 🔇 Condizioni di vendita                            |  |  |  |  |  |  |

Gestione listini

è un gruppo che indica se si desidera tenere una gestione dei listini e cosa gestire in particolare.

Gestione archivio listini

è una casella di controllo che indica se si desidera, per la ditta selezionata, gestire i listini. L'attivazione o la disattivazione di tale campo permette di abilitare o disabilitare tutti quelli appartenenti al gruppo.

Gestione codice categorie vendite+codice listino

è una casella di controllo, attiva nel caso sia stato selezionato il campo Gestione archivi listini, che indica se mantenere i listini suddivisi per una chiave di ordinamento per categorie di vendita oltre che per codice listino.

#### Gestione listini per unità di misura

è una casella di controllo, attiva nel caso sia stato selezionato il campo Gestione archivi listini, che indica se i listini verranno suddivisi per unità di misura.

Gestione listino a scaglioni

è una casella di controllo, attiva nel caso sia stato selezionato il campo Gestione archivi listini, che indica se i listini verranno suddivisi per scaglioni.

### Gestione sconti/omaggio articoli

è una casella di controllo, attiva nel caso sia stato selezionato il campo Gestione archivi listini, che indica se gestire a listino anche gli sconti e gli articoli omaggio.

#### Gestione contratti

è un gruppo che indica se si desidera tenere una gestione dei contratti e cosa gestire in particolare.

### Gestione archivio contratti

è una casella di controllo che indica se si desidera, per la ditta selezionata, gestire i contratti di vendita. L'attivazione o la disattivazione di tale campo permette di abilitare o disabilitare tutti quelli appartenenti al gruppo.

Gestione codice cliente+codice contratto

è una casella di controllo, attiva nel caso sia stato selezionato il campo Gestione archivi contratti, che indica se mantenere i contratti suddivisi per una chiave di ordinamento per codice cliente oltre che per codice contratto.

Gestione contratti per unità di misura

è una casella di controllo, attiva nel caso sia stato selezionato il campo Gestione archivi contratti, che indica se i contratti verranno suddivisi per unità di misura.

Gestione contratto a scaglioni

è una casella di controllo, attiva nel caso sia stato selezionato il campo Gestione archivi contratti, che indica se i listini verranno suddivisi per scaglioni.

Gestione sconti/omaggio articoli

è una casella di controllo, attiva nel caso sia stato selezionato il campo Gestione archivi contratti, che indica se gestire nel contratto anche gli sconti e gli articoli omaggio.

# Gestione offerte

è un gruppo che indica se si desidera tenere una gestione delle offerte ai clienti e cosa gestire in particolare.

Gestione archivio offerte è una casella di controllo che indica se si desidera, per la ditta selezionata, gestire le offerte ai clienti. L'attivazione o la disattivazione di tale campo permette di abilitare o disabilitare tutti quelli appartenenti al gruppo.

Gestione offerte per unità di misura

è una casella di controllo, attiva nel caso sia stato selezionato il campo Gestione archivi offerte, che indica le offerte verranno suddivise per unità di misura.

Gestione offerte a scaglioni

è una casella di controllo, attiva nel caso sia stato selezionato il campo Gestione archivi offerte, che indica se le offerte verranno suddivise per scaglioni.

Gestione sconti/omaggio articoli

è una casella di controllo, attiva nel caso sia stato selezionato il campo Gestione archivi offerte, che indica se gestire nelle offerte anche gli sconti e gli articoli omaggio.

| File Modifica ?                                                                                                    |                                                                                                    |                            |
|----------------------------------------------------------------------------------------------------|----------------------------------------------------------------------------------------------------|----------------------------|
| Conferma Info Help Fine                                                                                                    |                                                                                                    |                            |
| Installazione Sconti e Prezzi CONAI                                                                                                    |                                                                                                    |                            |
| Tipo gestione sconti documenti<br>✓ Tabella categoria vendite in chiave<br>✓ Tabella sconti clienti in chiave<br>✓ Tabella zone in chiave<br>✓ Tabella modalita' di pagamento in chia<br>Tipo gestione sconti riga<br>✓ Gestione archivio sconti con categorie<br>Chiave archivio sconti di riga<br>Gestione archivio sconti a scaglioni<br>Gestione archivio sconti unita' di misu | Gestione archivio sconti<br>ve<br>Gestione archivio sconti<br>e vendita cliente<br>Codice articolo | ▼<br>▼                     |
| Prezzo per gli omaggi                                                                                                    | Prezzo di Vendita ▼                                                                                |                            |
|                                                                                                    | HELP ON LINE                                                                                       | Parametri gestione vendite |
| 🔇 Condizioni di vendita                                                                                                    |                                                                                                    |                            |

Tipo gestione sconti documenti

è un campo di riepilogo che indica l'archivio dal quale recuperare gli sconti da proporre per l'applicazione al documento. É possibile prendere l'importo dello sconto direttamente dall'anagrafica Clienti interessata (Percentuale su anagrafica), dalla tabella degli sconti (Gestione tabella sconti), dall'archivio degli sconti (Gestione archivio sconti) oppure se non prevedere alcuna gestione (Non gestire).

Tabella categorie vendite in chiave

è una casella di controllo, attiva nel caso nel campo Tipo gestione sconti documenti assuma il valore Gestione archivio sconti, che indica se attivare una chiave ordinamento dell'archivio sconti per categorie di vendita.

Tabella sconti clienti

è una casella di controllo, attivo nel caso nel campo Tipo gestione sconti documenti assuma il valore Gestione archivio sconti e sia stato selezionato il campo precedente, che indica se attivare una chiave ordinamento archivio sconti per anagrafica cliente.

Tabella zone in chiave

è una casella di controllo, attivo nel caso nel campo Tipo gestione sconti documenti assuma il valore Gestione archivio sconti e sia stato selezionato il campo precedente, che indica se attivare una chiave ordinamento dell'archivio sconti per zone.

# Tabella modalità di pagamento in chiave

è una casella di controllo, attivo nel caso nel campo Tipo gestione sconti documenti assuma il valore Gestione archivio sconti e sia stato selezionato il campo precedente, che indica se attivare una chiave ordinamento archivio sconti per modalità di pagamento.

# Tipo gestione sconti riga

è un campo di riepilogo che indica l'archivio dal quale prelevare gli sconti da proporre nelle righe di documento. È possibile decidere di non gestire gli sconti di riga (Non gestire) oppure prendere l'importo dello sconto direttamente dall'anagrafica Clienti interessata (Percentuale indicata su anagrafica cliente), dall'archivio degli sconti riga (Gestione archivio sconti), dalla anagrafica magazzini, listini, contratti e offerte (Percentuale su anagrafica/listini/contratti). In questo ultimo caso la ricerca viene effettuata prima di tutto sulle offerte, poi sui contratti, di seguito sui listini ed infine sull'anagrafica di magazzino, non appena viene trovato un valore in questi archivi il programma termina la ricerca e propone il valore trovato.

Gestione archivio sconti con categorie vendita cliente

è una casella di controllo che indica se l'archivio degli sconti di riga è suddiviso per categorie di vendita del cliente.

# Chiave archivio sconti di riga

è un campo di riepilogo che indica la chiave di ordinamento degli sconti di riga. É possibile mantenere un ordinamento per articolo di magazzino (Codice articolo), per gruppo merceologico dell'articolo (Codice linea), per sottogruppo merceologico dell'articolo (Codice linea/categoria) oppure per raggruppamento fiscale dei prodotti (Codice raggruppamento fiscale).

Gestione archivio sconti a scaglioni è una casella di riepilogo che indica se ottenere un archivio sconti gestito a scaglioni.

Gestione archivio sconti unità di misura è una casella di riepilogo che indica se ottenere un archivio sconti gestito per unità di misura.

Tipo riga per gli sconti di testa

Da controllare

è un campo di ricerca sulla tabella dei tipi di riga ed indica il tipo di riga a cui associare lo sconto di testa del documento. Chiaramente verranno visualizzate solamente i tipi di riga che hanno l'identificato Tipo impostato con il valore Sconti.

| File Modifica ? |                     |         |                  |                            |
|-----------------|---------------------|---------|------------------|----------------------------|
| Conferma Info   | ? X<br>Help Fine    |         |                  |                            |
| Installazione   | Sconti e Prezzi     | CONAI   |                  |                            |
| Mostra sui      |                     |         |                  |                            |
| Documenti       | Codice Spesa        | í       | Descrizione S    | pesa                       |
|                 |                     | 1       |                  |                            |
| Alluminio       |                     |         |                  |                            |
| 🗌 Carta         |                     |         |                  |                            |
| 🔄 Plastica      |                     |         |                  |                            |
| Legno           |                     |         |                  |                            |
| 🗌 Vetro         |                     | Ĺ       |                  |                            |
| Stampa doc      | umenti              |         |                  |                            |
| Messaggio       | alternativo a 'CC   | NTRIBUT | O CONAI ASSOLTO' |                            |
| Ecocizie        | no doi clienti ocon | +i      |                  |                            |
|                 |                     |         |                  |                            |
|                 |                     |         |                  |                            |
|                 |                     |         |                  |                            |
|                 |                     |         |                  |                            |
|                 |                     |         |                  |                            |
| ¢               |                     |         | HELP ON LINE     | Parametri gestione vendite |
| 🔇 Condizioni d  | li vendita          |         |                  |                            |

Cod. spesa acciaio Descrizione mancante

Cod. spesa alluminio Descrizione mancante

Cod. spesa carta Descrizione mancante

Cod. spesa plastica Descrizione mancante

Cod. spesa legno Descrizione mancante Cod. spesa vetro Descrizione mancante

Descr. contributo ass. Descrizione mancante

| File Modifica ?                                   |
|---------------------------------------------------|
| Conferma Info Help Fine                           |
| Installazione                                     |
|                                                   |
| Gestione degli agenti                             |
| Gestione agenti                                   |
| Tipo percentuale da proporre                      |
|                                                   |
| Gestione dati generali                            |
| Gestione documenti in valuta                      |
| Gestione archivio cambi                           |
| Gestione flag controeuro                          |
| Gestione documenti in lingua                      |
| Descrizione solo in lingua                        |
| Gestione livelli di giacenza legati agli articoli |
| HELP ON LINE Parametri gestione vendite           |
| 🔇 Agenti e dati generali                          |

Gestione degli agenti

è un gruppo che indica la modalità di gestione degli agenti per i documenti creati

Gestione agenti è una casella di controllo che indica se attivare la gestione degli agenti

# Tipo percentuale da proporre

è una casella di riepilogo che indica la percentuale da proporre all'agente come provvigione per l'affare concluso. É possibile recuperare tale percentuale direttamente dalla tabella degli agenti (Agenti), dalla tabella delle categorie di vendita (Categoria vendite), dall'anagrafica dei clienti/fornitori (Clienti) oppure dalla tabella delle condizioni di vendita (Condizioni vendita)

Gestione dati generali è un gruppo che indica le modalità di gestione dei documenti da creare Gestione documenti in valuta

è una casella di controllo che indica se si desidera gestire i documenti in valuta estera.

Gestione archivio cambi

è una casella di controllo che indica se si desidera utilizzare, nei documenti, l'archivio dei cambi giornalieri per le valute.

Gestione flag contro euro Indica se i cambi devono essere espressi contro euro

Gestione documenti in lingua è una casella di controllo che indica se si desidera gestire i documenti in lingua straniera.

Descrizione solo in lingua Permette di specificare se le descrizioni devono essere espresse in lingua

Gestione dei livelli di giacenza legati agli articoli Indica se la gestione dei livelli di giacenza deve essere fatta considerando gli articoli

| File Modifica ?               |                  |                            |
|-------------------------------|------------------|----------------------------|
| Conferma Info Help Fine       |                  |                            |
| Sconti                        |                  |                            |
|                               |                  |                            |
| Gestione sconto a percentuale |                  |                            |
| Codice contabilita' 4 6       | R 50 R           |                            |
| Descrizione ABBUONI E ARR     | ROTON, TI ATTIVI |                            |
|                               |                  |                            |
| Gestione sconto ad importo    |                  |                            |
| Codice contabilita' 4 4       | 50               |                            |
| Descrizione ABBUONI E AF      | ROTON.TI ATTIVI  |                            |
|                               |                  |                            |
|                               |                  |                            |
|                               |                  |                            |
|                               |                  |                            |
|                               |                  |                            |
|                               |                  |                            |
|                               |                  |                            |
|                               |                  |                            |
|                               |                  |                            |
|                               |                  |                            |
|                               |                  |                            |
|                               |                  |                            |
|                               |                  |                            |
|                               | HELP ON LINE     | Parametri gestione vendite |
| 🔇 Contabilizzazione sconti    |                  |                            |

Gestione sconto a percentuale

è un gruppo contenente la voce del piano dei conti che verrà utilizzata al momento della contabilizzazione di un'eventuale sconto percentuale applicato sull'importo del documento.

# Codice contabilità

è un campo di ricerca, formato da Gruppo, Conto e Sotto conto, che accede archivio del piano dei conti ed indica il codice del conto di contropartita in contabilità che verrà utilizzato al momento della contabilizzazione di un'eventuale sconto percentuale.

# Descrizione

è un campo di ricerca che accede archivio del piano dei conti ed indica la descrizione del conto di contropartita in contabilità che verrà utilizzato al momento della contabilizzazione di un'eventuale sconto percentuale.

# Gestione sconto ad importo

è un gruppo contenente la voce del piano dei conti che verrà utilizzata al momento della contabilizzazione di un'eventuale importo fisso di sconto applicato sul documento.

### Codice contabilità

è un campo di ricerca, formato da Gruppo, Conto e Sotto conto, che accede archivio del piano dei conti ed indica il codice del conto di contropartita in contabilità che verrà utilizzato al momento della contabilizzazione di un'eventuale importo di sconto.

#### Descrizione

è un campo di ricerca che accede archivio del piano dei conti ed indica la descrizione del conto di contropartita in contabilità che verrà utilizzato al momento della contabilizzazione di un'eventuale importo di sconto.

| File Modifica ?               |   |                            |
|-------------------------------|---|----------------------------|
| Conferma Info Help Fine       |   |                            |
| Spese                         |   |                            |
|                               |   |                            |
| Gestione spese d'incasso      |   |                            |
| Codice IVA                    |   |                            |
| Descrizione                   |   |                            |
| Codice conto ricavo           |   |                            |
| Descrizione                   |   |                            |
|                               |   |                            |
|                               |   |                            |
| Gestione spese bolli          |   |                            |
| Codice IVA                    |   |                            |
| Descrizione                   |   |                            |
| Codice conto ricavo           |   |                            |
| Descrizione                   |   |                            |
| Codice conto costo            |   |                            |
|                               |   |                            |
|                               |   |                            |
|                               |   |                            |
|                               |   |                            |
|                               |   |                            |
|                               |   |                            |
|                               |   |                            |
| <u></u>                       |   | Darametri gestione vendite |
| Ocontabilizzazione spese e bo | i | Farametri gestione Venute  |

# Gestione spese d'incasso

è un gruppo che riepiloga i parametri di interfaccia tra le spese di incasso risultanti dal documento di vendita e la scrittura di prima nota che verrà generata e di definirne il trattamento fiscale

# Codice IVA

è un campo di ricerca sulla tabella dei codici IVA ed indica il codice dell'aliquota che deve essere applicata sulle spese di incasso inserite nel documento

# Descrizione

è un campo di ricerca sulla tabella dei codici IVA ed indica la descrizione dell'aliquota che deve essere applicata sulle spese di incasso inserite nel documento

### Codice conto ricavo

è un campo di ricerca, formato da tre parti, che accede all'archivio del piano dei conti ed indica il codice del conto di ricavo di contropartita in contabilità in cui far confluire le spese di incasso nella generazione del movimento di prima nota

### Descrizione

è un campo di ricerca che accede all'archivio del piano dei conti ed indica la descrizione del conto di ricavo di contropartita in contabilità in cui far confluire le spese di incasso nella generazione del movimento di prima nota

### Codice conto costo

è un campo di ricerca, formato da tre parti, che accede all'archivio del piano dei conti ed indica il codice del conto di costo di contropartita in contabilità in cui far confluire le spese di incasso nella generazione del movimento di prima nota

### Descrizione

è un campo di ricerca che accede all'archivio del piano dei conti ed indica la descrizione del conto di costo di contropartita in contabilità in cui far confluire le spese di incasso nella generazione del movimento di prima nota

### Gestione spese bolli

è un gruppo che riepilogo i parametri di interfaccia tra le spese per bolli risultanti dal documento di vendita e la scrittura di prima nota che verrà generata e di definirne il trattamento fiscale

#### Codice IVA

è un campo di ricerca sulla tabella dei codici IVA ed indica il codice dell'aliquota che deve essere applicata sulle spese di incasso inserite nel documento

#### Descrizione

è un campo di ricerca sulla tabella dei codici IVA ed indica la descrizione dell'aliquota che deve essere applicata sulle spese di incasso inserite nel documento

#### Codice conto ricavo

è un campo di ricerca, formato da tre parti, che accede all'archivio del piano dei conti ed indica il codice del conto di ricavo di contropartita in contabilità in cui far confluire le spese di incasso nella generazione del movimento di prima nota.

#### Descrizione

è un campo di ricerca che accede all'archivio del piano dei conti ed indica la descrizione del conto di ricavo di contropartita in contabilità in cui far confluire le spese di incasso nella generazione del movimento di prima nota

Codice conto costo

è un campo di ricerca, formato da tre parti, che accede all'archivio del piano dei conti ed indica il codice del conto di costo di contropartita in contabilità in cui far confluire le spese di incasso nella generazione del movimento di prima nota

# Descrizione

è un campo di ricerca che accede all'archivio del piano dei conti ed indica la descrizione del conto di costo di contropartita in contabilità in cui far confluire le spese di incasso nella generazione del movimento di prima nota

| File Modifica ?                                                                                                    |                                                                                                    |                            |
|----------------------------------------------------------------------------------------------------|----------------------------------------------------------------------------------------------------|----------------------------|
| Conferma Info Help Fine                                                                                                    |                                                                                                    |                            |
| Contabilizzazione                                                                                                    |                                                                                                    |                            |
| Ricerca primaria del cont                                                                                                    | o di costo ricavo                                                                                   |                            |
| Primo gruppo                                                                                                    | Clienti/Fornitori                                                                                   | <b>•</b>                   |
| Secondo gruppo                                                                                                    | Anagrafica magazzino                                                                                | ▼                          |
| Terzo gruppo                                                                                                    | Nessuno                                                                                             | <b>▼</b>                   |
| Quarto gruppo                                                                                                    | Nessuno                                                                                             | <b>•</b>                   |
| Quinto gruppo                                                                                                    | Nessuno                                                                                             | <b></b>                    |
| Ricerca per anagrafica de                                                                                                    | l conto di costo ricavo                                                                             |                            |
| Primo gruppo                                                                                                    | Articolo 🗸                                                                                          |                            |
| Secondo gruppo                                                                                                    | Gruppo merceologico 🔹                                                                               |                            |
| Terzo gruppo                                                                                                    | Nessuno                                                                                             |                            |
| Quarto gruppo                                                                                                    | Nessuno 🔻                                                                                           |                            |
| Contabilizzazione merc<br>Cod. IVA storno art. omag<br>Campo per i valore dei ma<br>Controlla che i docume<br>Campo commesse per repe | al lordo<br>gio<br>eriali <u>Nessuno</u><br>nti precedenti siano contabilizzati<br>erire la causale |                            |
|                                                                                                    | HELP ON LINE                                                                                        | Parametri gestione vendite |
| 🔇 Contabilizzazione                                                                                                    |                                                                                                    |                            |

Ricerca primaria del conto di costo ricavo

è un gruppo formato da 5 caselle di riepilogo che indica l'ordine ed i criteri di ricerca del conto di costo/ricavo. Sono possibili ricerche ordinate secondo l'anagrafica clienti/fornitori (Clienti/Fornitori), secondo l'archivio delle causali contabili (Causale contabile), secondo l'archivio di anagrafica magazzino (Anagrafica magazzino), secondo la tabella delle categorie di vendita (Categoria di vendita). Nel caso non si desideri ordinare per tutti i cinque gruppi disponibili si selezioneranno solamente quelli desiderati e nei restanti si setterà il valore Nessuno

# Ricerca per anagrafica del conto di costo ricavo

è un gruppo formato da 4 caselle di riepilogo che indica l'ordine ed i criteri di ricerca del conto di costo/ricavo relativo all'anagrafica di magazzino utilizzate nei documenti. Sono possibili ricerche ordinate secondo il codice dell'articolo (Articolo), secondo la tabella dei gruppi merceologici (Gruppo merceologico), secondo la tabella dei sottogruppi merceologici (Sottogruppo merceologico), secondo la tabella del raggruppamento fiscale articoli (Raggruppamento fiscale). Nel caso non si desideri ordinare per tutti i quattro gruppi disponibili si selezioneranno solamente quelli desiderati e nei restanti si setterà il valore Nessuno Contabilizzazione merci al lordo

Casella di controllo che abilita la contabilizzazione della merce al lordo degli sconti poi contabilizza gli sconti in modo separato

Cod. IVA storno art. omaggio Serve nella contabilizzazione delle righe omaggio. Indica quale codice IVA deve essere utilizzato per stornare l'imponibile della riga omaggi

Controlla che i documenti precedenti siano contabilizzati Abilita il controllo nella contabilizzazione dei documenti in sequenza, impedendo salti di documenti nella contabilizzazione

| File Modifica ?                    |                    |             |                     |            |                        |
|------------------------------------|--------------------|-------------|---------------------|------------|------------------------|
| Nuovo Registra Elimina Primo Indie | tro Ricerca Avanti | Ultimo Info | ? 🍝<br>Help Annulla | XX<br>Fine |                        |
| Conti per categoria di vendit      | a e gruppo mer     | ceologico   |                     |            |                        |
| Categoria conto vendite            |                    |             |                     |            |                        |
| Codice                             |                    |             |                     |            |                        |
|                                    |                    |             |                     |            | )                      |
|                                    |                    |             |                     |            |                        |
|                                    |                    |             |                     |            |                        |
|                                    |                    |             |                     |            |                        |
|                                    |                    |             |                     |            |                        |
|                                    |                    |             |                     |            |                        |
|                                    |                    |             |                     |            |                        |
|                                    |                    |             |                     |            |                        |
|                                    |                    |             |                     |            |                        |
|                                    |                    |             |                     |            |                        |
|                                    |                    |             |                     |            |                        |
|                                    |                    |             |                     |            |                        |
|                                    |                    |             |                     |            |                        |
|                                    |                    |             |                     |            |                        |
|                                    |                    |             |                     |            |                        |
|                                    |                    |             |                     |            |                        |
|                                    |                    |             |                     |            |                        |
|                                    |                    |             |                     |            |                        |
|                                    |                    |             |                     |            |                        |
| Ricerca                            |                    | HELP ON L   | INE                 | Conti p    | per categoria e gruppo |
| 🛛 🔇 Conti per categoria e grupp    | 00                 |             |                     |            |                        |

| File Modifica ?                                                                                                    |                |                            |
|----------------------------------------------------------------------------------------------------|----------------|----------------------------|
| Conferma Info Help Fine                                                                                                    |                |                            |
| Spese incasso Spese bolli Automatismi                                                                                                    | Esclusioni IVA |                            |
| Importo spese per rimesse dirette<br>Importo spese per tratte<br>Importo spese per ricevute bancarie<br>Importo spese per cessioni<br>Importo spese per paghero'<br>Importo spese per lettere di credito<br>Importo spese per tratte accettate<br>Importo spese per R.I.D.<br>Importo spese per bonifici<br>Spese forfettarie da addebitare<br>Importo massimo per addebito |                |                            |
|                                                                                                    | HELP ON LINE   | Parametri gestione vendite |
| O Cestione snese e holli                                                                                                    |                |                            |

Importo spese per rimesse dirette

è un campo numerico di 9 caratteri che indica l'importo fisso da applicare sul documento di vendita nel caso di spese per rimesse dirette

Importo spese per tratte come il precedente, ma sostenute per l'emissione di tratte

Importo spese per ricevute bancarie come il precedente, ma sostenute per l'emissione di ricevute bancarie

Importo spese per cessioni come il precedente, ma sostenute per cessioni

Importo spese per pagherò

come il precedente, ma sostenute per l'emissione di pagherò

Importo spese per lettere di credito come il precedente, ma sostenute per l'emissione di lettere di credito

Importo spese per tratte accettate come il precedente, ma sostenute per l'emissione di tratte accettate

Importo spese per R.I.D. come il precedente, ma sostenute per le RID, cioè le ricevute bancarie convenzionate con la banca di appoggio della ditta

Importo spese per bonifici come il precedente, ma sostenute per l'emissione di bonifici

| File Modifica ?                |                            |             |                |                               |
|--------------------------------|----------------------------|-------------|----------------|-------------------------------|
| Conferma Info                  | ? Kine                     |             |                |                               |
| Spese incasso                  | Spese bolli                | Automatismi | Esclusioni IVA |                               |
| Scaglione                      |                            | Importo     |                |                               |
| Scaglione                      |                            | Importo     |                |                               |
| Scaglione                      |                            | Importo     |                |                               |
| Scaglione                      |                            | Importo     |                |                               |
| Scaglione                      |                            | Importo     |                |                               |
| Scaglione                      |                            | Importo     |                |                               |
| Scaglione                      |                            | Importo     |                |                               |
| Bollo per ese<br>Importo minir | nzioni<br>mo per bolli ese | enti        |                |                               |
|                                |                            |             | HELP ON LI     | NE Parametri gestione vendite |
| <b>O</b> Gestione spe          | se e bolli                 |             |                |                               |

# Scaglione

è un campo numerico di 10 caratteri, ripetuto per le sette righe disponibili, che indica l'importo massimo identificante lo scaglione a cui applicare l'importo di spesa indicato nel campo successivo

#### Importo

è un campo numerico di 10 caratteri, ripetuto per i sette scaglioni disponibili, che indica l'importo da applicare sul documento come spese per bolli

Bollo per esenzioni Importo del bollo applicato quando il cliente ha diritto all'esenzione in base alla lettera della dichiarazione di intenti

Importo minimo per bolli esenti Importo minimo al di sotto del quale si decide di non applicare i bolli di esenzione

| File Modifica ?                                                                                                   |                               |                            |
|----------------------------------------------------------------------------------------------------|-------------------------------|----------------------------|
| Conferma Info Help F                                                                                              | ine .                         |                            |
| Spese incasso Spese bo                                                                                            | li Automatismi Esclusioni IVA |                            |
| Tipo riga omaggi<br>Descrizione omaggio<br>Tipo riga esenzioni<br>Descrizione esenzioni<br>Tipo riga sconti testa | Conto percentuale             |                            |
|                                                                                                    | HELP ON LINE                  | Parametri gestione vendite |
| 🔇 Gestione spese e bolli                                                                                          |                               |                            |

Tipo riga per omaggi

è un campo di ricerca che accede alla tabella dei tipi riga ed indica il codice del tipo riga da utilizzare per descrivere gli omaggi nei documenti interattivi

Descrizione omaggio Descrizione omaggio esente

Tipo riga esenzioni

Automatismo per gestire il tipo riga che il programma deve utilizzare per inserire le righe di esenzione

Descrizione esenzioni Permette di inserire una descrizione diversa da quella standard per le righe di esenzione

Tipo riga sconti testa Permette di stabilire se considerare gli sconti di testa come sconti ad importo o come sconti in percentuale

| File Modifica ?                                                    |                           |                |                            |
|--------------------------------------------------------------------|---------------------------|----------------|----------------------------|
| Conferma Info Help                                                 | X<br>Fine                 |                |                            |
| Spese incasso Spe                                                  | ese bolli 🛛 Automatismi 👘 | Esclusioni IVA |                            |
| Codice IVA<br>Codice IVA<br>Codice IVA<br>Codice IVA<br>Codice IVA |                           |                |                            |
|                                                                    |                           | HELP ON LINE   | Parametri gestione vendite |
| 🔇 Gestione spese e l                                               | bolli                     |                |                            |

Codice IVA Codici IVA per le fatture commerciali

% Descrizione mancante

| e Modifica ?                                                                                       |
|----------------------------------------------------------------------------------------------------|
| nferma Info Help Fine                                                                              |
| Distinta Base Articoli 1 Articoli 2 Articoli 3 Articoli 4                                          |
| Esplosione distinte   Parametri esplosione   Calcolo valore su   Prodotto finito   Tipo esplosione |
| Raggruppo articoli Nessun raggruppamento                                                           |
| Ordinamento distinta                                                                               |
| 📃 Elimino la riga originale                                                                        |
|                                                                                                    |
| HELP ON LINE Parametri gestione vendite                                                            |
| 🔇 Articoli e Distinte                                                                              |

Esplosione distinte

Casella di controllo che permette di effettuare l'esplosione di un articolo nei suoi componenti di base secondo la distinta creata in precedenza

Parametri esplosione Permette di configurare come deve essere fatta l'esplosione di un articolo

Calcolo valore su E' possibile selezionare il tipo di valore da con cui valorizzare la distinta come Prodotto finito o come componenti

Tipo esplosione Permette di selezionare il tipo di esplosione Scalare o come Materiali di base Raggruppo articoli Permette di selezionare un metodo per raggruppare gli articoli della distinta

Livello esplosione Indicare fino a che livello si desidera effettuare l'esplosione della distinta

Ordinamento distinta Selezionare il tipo di ordinamento della distinta

Elimino la riga originale Casella di controllo che abilita l'eliminazione della riga originale del documento a cui si sostituisce la configurazione della distinta

| File Modifica ?                                           |
|-----------------------------------------------------------|
| Conferma Info Help Fine                                   |
| Distinta Base Articoli 1 Articoli 2 Articoli 3 Articoli 4 |
|                                                           |
| Compositions 1                                            |
| Prompt Tipo Stringa V Lunghezza Decimali                  |
| Campo libero 2                                            |
| Prompt Tipo Stringa 🗸 Lunghezza 🗌 Decimali 🗌              |
| Campo libero 3                                            |
| Prompt Tipo Stringa 🔻 Lunghezza Decimali                  |
| Campo libero 4                                            |
| Prompt Tipo Stringa 🔻 Lunghezza Decimali                  |
| Campo libero 5                                            |
| Prompt Tipo Stringa 🔻 Lunghezza Decimali                  |
|                                                           |
|                                                           |
|                                                           |
|                                                           |
|                                                           |
| HELP ON LINE Parametri gestione vendite                   |
| 🔇 Articoli e Distinte                                     |

In questa pagina possono essere definiti i campi utente personalizzati specificando:

Prompt

Descrizione del campo del campo personalizzato

Tipo Il tipo del campo del campo personalizzato

Lunghezza La lunghezza del campo personalizzato

Decimali I decimali che possono essere inseriti nel campo personalizzato

| File Modifica ?                                             |
|-------------------------------------------------------------|
| Conferma Info Help Fine                                     |
| Distinta Base Articoli 1 Articoli 2 Articoli 3 Articoli 4   |
| Campo libero 6<br>Prompt Tipo Stringa V Lunghezza Decimali  |
| Campo libero 7<br>Prompt Tipo Stringa Vunghezza Decimali    |
| Campo libero 8<br>Prompt Tipo Stringa V Lunghezza Decimali  |
| Campo libero 9<br>Prompt Tipo Stringa V Lunghezza Decimali  |
| Campo libero 10<br>Prompt Tipo Stringa ▼ Lunghezza Decimali |
|                                                             |
|                                                             |
| HELP ON LINE Parametri gestione vendite                     |
| Articoli e Distinte                                         |

In questa pagina possono essere definiti i campi utente personalizzati specificando:

Prompt

Descrizione del campo del campo personalizzato

Tipo Il tipo del campo del campo personalizzato

Lunghezza La lunghezza del campo personalizzato

Decimali I decimali che possono essere inseriti nel campo personalizzato

Veghelp.pdf 14/07/10

| File Modifica ?                                             |      |
|-------------------------------------------------------------|------|
| Conferma Info Help Fine                                     |      |
| Distinta Base Articoli 1 Articoli 2 Articoli 3 Articoli 4   |      |
| Campo libero 11<br>Prompt Tipo Stringa - Lunghezza Decimali |      |
|                                                             |      |
| Campo libero 12<br>Prompt Tipo Stringa ▼ Lunghezza Decimali |      |
| Campo libero 13                                             |      |
| Prompt Tipo Stringa 🗸 Lunghezza Decimali                    |      |
| Campo libero 14                                             |      |
| Prompt Tipo Stringa 🗸 Lunghezza Decimali                    |      |
| Campo libero 15                                             |      |
| Prompt Tipo Stringa 🗸 Lunghezza Decimali                    |      |
|                                                             |      |
|                                                             |      |
|                                                             |      |
|                                                             |      |
|                                                             |      |
| HELP ON LINE Parametri gestione veno                        | dite |
|                                                             |      |

🖪 🔿 Articoli e Distinte

In questa pagina possono essere definiti i campi utente personalizzati specificando:

Prompt Descrizione del campo del campo personalizzato

Tipo Il tipo del campo del campo personalizzato

Lunghezza La lunghezza del campo personalizzato

Decimali I decimali che possono essere inseriti nel campo personalizzato

Veghelp.pdf 14/07/10

| File Modifica ?                                           |
|-----------------------------------------------------------|
| Conferma I A Fine                                         |
| Distinta Base Articoli 1 Articoli 2 Articoli 3 Articoli 4 |
|                                                           |
|                                                           |
|                                                           |
| Prompt Tipo <u>Stringa v</u> LunghezzaDecimali            |
| Campo libero 17                                           |
| Prompt Tipo Stringa 👻 Lunghezza Decimali                  |
|                                                           |
| Campo libero 18                                           |
| Prompt Tipo Stringa 🖵 Lunghezza Decimali                  |
| Campo libero 19                                           |
| Prompt Tipo Stringa 🖵 Lunghezza Decimali                  |
|                                                           |
| Campo libero 20                                           |
| Prompt Tipo Stringa 👻 Lunghezza Decimali                  |
| Codice IVA obbligatorio sugli articoli                    |
| Generazione automatica codici Prefissi                    |
| Codice articolo Nulla 🗸 Genera CIN EAN8 EAN 8             |
| Codice alternativo                                        |
|                                                           |
|                                                           |
| HELD ON LINE Decemental apotions wondity                  |
| Articoli e Distinte                                       |
|                                                           |

In questa pagina possono essere definite le specifiche dei campi utente personalizzati
| File Modifica ?                           |      |              |                            |
|-------------------------------------------|------|--------------|----------------------------|
| Conferma                                  | Fine |              |                            |
| Configurazione calcolo fido clienti       |      |              |                            |
| Giorni di rischio<br>% di tolleranza      |      |              |                            |
| Numerazioni/Tipi documenti da considerare |      |              |                            |
| Numerazione                               |      | Descrizione  | Tipo Da <b>+</b>           |
|                                           |      |              |                            |
| ,                                         |      | HELP ON LINE | Parametri gestione vendite |
| © Fido cliente                            |      |              |                            |